# MedRight Nursing Home Scheduling System

Version 4.05+ Featuring Medicare Compliance & SmartCheck Technology

User Manual

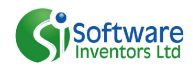

Copyright 1993 - 2010 by Software Inventors Ltd Post Office Box 551, Springville NY 14141

### SPECIAL NOTICE

#### Medical Necessity & ICD9 Data

It is strongly recommended that the CPT4/ICD9 Reference Report be reviewed for accuracy with respect to your laboratory's Medicare requirements. This information is utilized by **MedRight** when determining the medical necessity of Medicare orders. Contact Software Inventors if you require assistance to update this data.

Software Inventors makes no warranty (express or implied) with respect to the accuracy of the CPT4 and ICD9 data included with *MedRight.* 

#### Year 2000

Software Inventors has tested **MedRight** to verify its operation in the year 2000 and beyond. We have found the system to operate properly and produce accurate patient schedules. In addition, the vendor of the computer language in which **MedRight** is written has indicated that the system will operate properly through the year 2100.

Software Inventors, however, makes no warranty (express or implied) with respect to the accuracy of *MedRight* in the year 2000 or beyond. It is strongly recommended that you test the system's performance to ensure its proper operation and accuracy for your purpose.

## CONTENTS

| Section 1 | Introduction         |
|-----------|----------------------|
|           | Getting Started      |
|           | Operational Overview |
|           | Using the System     |
|           | Personal Reminders   |
|           |                      |

- Section 2 Setup Functions Client File Physician File Test File Medical Necessity Table ICD9 File Configuration Information
- Section 3 Patient Functions Patient Entry Test Order Entry Date Specific Comment Entry Purging Outdated Test Order, Date Specific Comment, and Audit Records

#### Section 4 Reports Scheduled Test Requisitions Unscheduled Test Requisitions Patient Reminder List Testing Summary Expiring Test Orders Requisition Summary Patient Setup Patient Labels Master File Lists Test Order Audit

Section 5 Other Features Personal Reminders Copy Master Files to **MedRight Home Care Scheduling** systems Database Maintenance Error Handling The *MedRight Nursing Home Care Scheduling System* version 4.0+ is the most advanced *MedRight* patient scheduling system created to date! Complete with Medicare compliance features and our exclusive SmartCheck technology, version 4.0+ provides unparalleled ease-of-use and reliability.

Designed to provide the laboratory with a marketing and operational advantage in the nursing home marketplace, the system is a proven patient management system which allows the laboratory's and nursing home's professional staff to spend more time caring for patients by relieving them of tedious and error-prone paperwork.

**MedRight** provides the ability to record patient demographic, billing, and test order information. Once entered, the system accurately tracks and schedules each patient's laboratory tests. Printed test requisition forms and a variety of reports can be generated to assist the laboratory and nursing home staff in providing superior patient care.

Incorporating one of the industry's most sophisticated and efficient scheduling algorithms, this unique system can precisely match any testing pattern, regardless of complexity. In addition, the system minimizes special phlebotomy trips by scheduling tests, whenever possible, on normal phlebotomy days. The results are a streamlined laboratory operation, increased revenues, and minimized costs.

Used properly, the *MedRight Nursing Home Scheduling System* significantly improves the quality of patient care, minimizes patient discomfort, enhances quality assurance programs, and builds a successful and mutually beneficial relationship between the laboratory and nursing home.

First, familiarize yourself with the basic capabilities of the *MedRight Nursing Home Scheduling System* by reading through this manual.

In order to realize the maximum benefit from this powerful system, analyze the current manual operation and identify all of the tasks currently being performed by the staff. With *MedRight*, some of these tasks may no longer be necessary, others may require major changes, while some will stay the same.

Try redesigning the operation from the ground up, drawing on the features and flexibility offered by the system. Like any new tool, simply 'shoe-horning' this system into the existing operation will be a frustrating experience with no real payoff.

Review the various reports available to the clients and identify their best use for your marketplace. Develop report generation schedules which meet the client's needs but do not needlessly burden the laboratory staff. Remember that inundating clients with paper or setting unrealistic performance requirements on the laboratory staff defeats the purpose of the system and frustrates all involved.

If possible, reports should be generated in a 'batch' mode for all clients. This will tremendously simplify the laboratory operations, but requires standardized reporting schedules for clients.

Review the system's capabilities and the laboratory's operations with the sales and customer service staff. Agree on areas where services may be tailored for clients, and under what circumstances such tailored services will be offered. Also identify areas where deviation from standard procedures will result in unacceptable laboratory workloads and costs.

The *MedRight Nursing Home Scheduling System* is a network-ready, multi-user system - allowing multiple workstations to maintain data or generate reports simultaneously. No processing occurs except under the control of the user and all patient data is directly maintainable, at any time.

Functions which require heavy user interaction, such as patient entry, are designed to provide fast response time. Likewise, complex and high-volume functions, such as requisition generation, can be performed in a 'batch' mode. This design approach frees laboratory personnel to attend to other tasks while the computer runs unattended.

All of *MedRight's* functions are grouped, by category, onto 2 easy-to-use menus. Commonly used functions appear on the main menu with system configuration functions on a secondary menu. Choosing a menu option is as simple as clicking on a menu button.

The system's exclusive SmartCheck technology constantly monitors data entry functions, ensuring that information is reasonable. Convenient on-screen prompts and help messages step the user through operating the functions, with a minimum of training.

## USING THE SYSTEM

### Installing MedRight

*MedRight* version 4.0+ requires the following minimum system specifications:

Pentium processor 128mb RAM 20mb Hard Disk space CD-ROM Microsoft Windows 98, NT, ME, 2000, or XP

To install *MedRight* on your computer, follow these easy steps. At any time, should you encounter any problems or have questions, feel free to contact us at (716) 592-2397. We will be pleased to walk you through the installation process.

- 1. Insert the *MedRight* installation CD.
- 2. If the Setup program does not start automatically: Click on START, then RUN Enter the command x:SETUP ('x' is the CD drive).
- 3. Choose the default answers to the installation questions.

### Starting MedRight

Following installation, locate the *MedRight* program group in the Start Menu and choose the Nursing Home Scheduling system. If the program group does not appear, *MedRight* may be started via Windows Explorer by executing the NHS40.EXE file located in the \*MedRight* folder.

When the introductory *MedRight* screen appears, you will be asked to enter a username and password. Use the User Code & Password which was included with your shipment for this initial entry into the system.

### IT IS STRONGLY RECOMMEND THAT THE PASSWORD SHIPPED WITH THE SYSTEM BE MODIFIED TO PREVENT UNAUTHORIZED ACCESS TO THE SYSTEM.

The system's Main Menu screen will now be displayed, and you're 'off & running'!

| 🕞 MedRight Nursing I | lome Scheduling Vers                        | ion 4.03.02                                                                              |                                                                                  |                                             |  |
|----------------------|---------------------------------------------|------------------------------------------------------------------------------------------|----------------------------------------------------------------------------------|---------------------------------------------|--|
|                      | MedF                                        | Right Sche<br>Nursing<br>Version                                                         | duling Sy<br><sup>Home</sup><br>4.03                                             | rstem                                       |  |
|                      |                                             | License<br>Software Inver<br>PO Box 5<br>Springville, N                                  | d to<br>ntors, Ltd<br>551<br>Y 14141                                             |                                             |  |
|                      | All rights reserved. Una<br>forbidden withd | Copyright 1990 - 2005 by S<br>uthorized use or duplicatio<br>rut a license obtained from | ioftware Inventors, Ltd.<br>n of this system or any j<br>a duly authorized ageni | part thereof is expressly<br>of the author. |  |
|                      | User Code                                   | Password                                                                                 | [                                                                                | Log In                                      |  |
|                      |                                             |                                                                                          |                                                                                  |                                             |  |

### Exiting MedRight

To exit *MedRight,* always choose the Exit option of *MedRight's* Main Menu.

### Finding Patients

It is not necessary to know the correct or complete spelling of an individual's name in order to locate them. Type at least one letter at the Last Name prompt and click FIND. *MedRight* will then display the first alphabetical match.

Use the PREV and NEXT buttons to move alphabetically forward and backward through the patients. Choose the desired individual by clicking EDIT.

| MedRight Nursing Home Scheduling Version 4.01.04 |                                                                                                    |                                                                                                    |  |
|--------------------------------------------------|----------------------------------------------------------------------------------------------------|----------------------------------------------------------------------------------------------------|--|
| Entry Reports Other                              |                                                                                                    |                                                                                                    |  |
| Scheduled Reqs                                   | Insurance Report                                                                                                    | Personal Reminders                                                                                                    |  |
| Summary Schedule                                 | Reminder List                                                                                                    | Change Password                                                                                                    |  |
| Testing Summary                                  | Patient List                                                                                                    | Fix Databases                                                                                                    |  |
| Expiring Orders                                  | Client List                                                                                                    | Setup Menu                                                                                                    |  |
| Setup Sheet                                      | Physician List                                                                                                    | Exit                                                                                                    |  |
| Client Labels                                    | Test List                                                                                                    |                                                                                                    |  |
| Patient Labels                                   | CPT4/ICD9 Reference                                                                                                    |                                                                                                    |  |
| Client Test Reqs                                 |                                                                                                    |                                                                                                    |  |
| Patient Test Reqs                                |                                                                                                    |                                                                                                    |  |
|                                                  |                                                                                                    |                                                                                                    |  |
|                                                  |                                                                                                    |                                                                                                    |  |
|                                                  |                                                                                                    |                                                                                                    |  |
|                                                  | MedRight<br>Rep<br>Scheduled Regs<br>Summary Schedule<br>Testing Summary<br>Expiring Orders<br>Setup Sheet<br>Client Labels<br>Client Labels<br>Client Test Regs<br>Patient Test Regs | MedRight Main Menu         Reports         Scheduled Reqs       Insurance Report         Summary Schedule       Reminder List         Testing Summary       Patient List         Expiring Orders       Client List         Setup Sheet       Physician List         Client Labels       Test List         Client Test Reqs       CPT4/ICD9 Reference         Patient Test Reqs       Patient Test Reqs |  |

Alternately, patients may be located via their patient number. Either the full number, or a portion of the number may be entered. *MedRight* will then display the first patient found which matches the entry. Use the PREV and NEXT buttons to move numerically forward and backward through the patients.

For example, to find Robert Smith, any of the following methods may be used:

- 1. Enter 'S' at the last name prompt. *MedRight* will display the name of the first individual found in the database whose last name begins with 'S'. Use the down arrow key to find Robert Smith.
- 2. Enter 'SMI' at the last name prompt. *MedRight* will display the name of the first individual found in the database whose last name begins with 'SMI'. Use the up & down arrow key to find Robert Smith.
- 3. Enter 'SMITH' at the last name prompt. *MedRight* will display the name of the first 'SMITH' found in the database. Use the up & down arrow key to find Robert.
- 4. Enter 'SMITH' at the last name prompt and 'ROBERT' at the first name prompt. *MedRight* will display the name of the first 'ROBERT SMITH' found in the database.

5. Enter Robert Smith's patient number at the Patient # prompt.

### Finding Clients and Tests

When changing client and test information, it is not necessary to know the complete client number or test code. Enter at least one letter of the number or code and press FIND. *MedRight* will then display the closest match on the screen.

Use the PREV and NEXT buttons to scroll forward and backward through the clients and tests. Choose the desired entry by pressing EDIT.

### Personal Reminders

The *MedRight Nursing Home Scheduling System* provides the ability to record various dates and related notes of which you would like to be reminded. Each time the *MedRight* main menu is activated, your

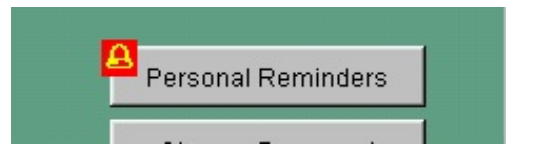

personal reminder list is checked and an alarm displayed if any items are due or overdue.

## SETTING UP THE SYSTEM

Prior to entering any patient information into *The MedRight Nursing Home Scheduling System*, the following items must be set up in the system's master files:

#### Client File

Enter each client's account number, name, and address. Optionally, two telephone numbers, a fax number, and up to 26 customized test codes may be entered.

No patient may be entered into the system for a client who does not appear in this file.

|                         | MedRight Setup Menu    |                 |
|-------------------------|------------------------|-----------------|
| Naster File Entry       | Security               | Other           |
| Client Entry            | User Access            | Purge Client    |
| Physician Entry         | View Test Order Audits | Extract Client  |
| Test Entry              | Purge Old Audits       | Merge Client    |
| Medical Necessity Table |                        | Set Preferences |
| ICD9 Codes              |                        |                 |
| Update Home Care        |                        | Main Menu       |
|                         |                        |                 |
|                         |                        |                 |
|                         |                        |                 |
|                         |                        |                 |
|                         |                        |                 |

Test File

Enter the various laboratory tests. Required information includes the test code and name. In addition, fasting information and a note may be entered. If desired, tests may be grouped so that multiple requisitions are printed for the patient. This feature allows tests such as 4pm Glucose to appear on requisitions separate from other tests being performed for the patient.

#### Physician List

This optional entry allows the creation of a master list of physicians along with other information, which can be displayed during patient entry and maintenance.

### Medical Necessity Table & ICD9 Lists

This table is used to determine the medical necessity of test orders for Medicare patients. Approximately 150,000 entries are contained on the *MedRight* installation CD. While *MedRight's* included medical necessity table is common to many regions, we recommend that you review these entries to ensure that they are accurate and complete for your situation.

#### **User Access**

Create individual user codes and passwords to limit access to the system's features.

#### Preferences

#### Form Specs

Enter the type of requisition, requisition summary, label, and testing summary format and sort order.

#### Draw Fees

Enter the draw and trip fees to be printed on each requisition.

### **Compliance Settings**

Enter the Medicare compliance settings to be used by the system when validating test orders.

#### Laboratory Telephone Number

Enter the desired telephone number for client calls.

# ADD or CHANGE CLIENTS

Location Main Menu 🗯

Setup Menu 🗯

Client Entry

| 🚮 MedRight Nursing | g Home Scheduling Version 4.02.06                             | - 8 > |  |
|--------------------|---------------------------------------------------------------|-------|--|
|                    | Client Information                                            |       |  |
| Client Name        | Prev Prev Prev Prev Prev Prev Prev Prev                       |       |  |
| or Client#         | Find Find Edit Add Save Delete Q                              | Juit  |  |
|                    |                                                               |       |  |
| Dem                | nographics Customized Requisition Tests Notes                 |       |  |
| Client#            | Allow Draws on Sunday                                         |       |  |
| Name               | Monday                                                        |       |  |
| Address            | Tuesday                                                       |       |  |
|                    | Wednesday                                                     |       |  |
|                    | Thursday                                                      |       |  |
| Telephone          | Friday                                                        |       |  |
| Fax                | Saturday                                                      |       |  |
| Rept Commer        | nt                                                            |       |  |
| Print Billing Co   | odes on Scheduled Reqs 🔽 Patient/Client Reqs 🔽 Barcode Reqs 🔽 |       |  |
| Allow 'Division    | n' 🔽 Valid Entries                                            |       |  |
| Allow Wing'        | Valid Entries                                                 |       |  |
| Allow 'Floor'      | Valid Entries                                                 |       |  |
| Last Update        |                                                               |       |  |

To locate a specific client, enter all or part of the client's name or number, then press FIND. Scroll through clients by pressing the PREV and NEXT buttons. If the last FIND was performed on a client name, PREV and NEXT scroll alphabetically, otherwise the scroll is by client number. Click ADD to add a new client.

| Prompts | Client #    | Enter the 10 character client number.                               |
|---------|-------------|---------------------------------------------------------------------|
|         | Client Name | Enter the client name, up to 40 characters.                         |
|         | Address     | Enter the first line of the client's address, up to 30 characters.  |
|         | Address     | Enter the second line of the client's address, up to 30 characters. |

| Telephone #                     | Enter the telephone number.                                                                                                    |
|---------------------------------|----------------------------------------------------------------------------------------------------|
| Fax #                           | Enter the fax number.                                                                                                    |
| Comment                         | Enter a client comment, up to 60 characters.                                                                                                    |
| Print Billing Codes On          | Enter 'Y' to print billing test codes<br>(entered on the Preferences Screen) on<br>Scheduled and Patient/Client<br>Requisitions for this client.                                                                                                    |
| Barcode Reqs                    | Enter 'Y' to print barcoded patient<br>information on requisitions for this client.<br>(Contact Software Inventors for more<br>information).                                                                                                    |
| Allow Division                  | Choose 'Y' if a patient may have a<br>Division entry made, 'R' if an entry is<br>required for a patient, or 'N' if no entry is<br>allowed.                                                                                                    |
| Valid Entries                   | If entered, only phrases matching those<br>entered will be allowed for a Division on<br>the patient maintenance screen. Enter<br>valid phrases, up to 5 characters each,<br>separated by a comma.                                                                                                    |
| Allow Floor, Wing               | (As noted in Allow Division above.)                                                                                                    |
| Valid Entries                   | (As noted in Division Valid Entries above.)                                                                                                    |
| Allow Draws on                  | For each day of the week, choose 'Y' if<br>test orders are allowed to start on this<br>day or 'N' to prevent test orders from<br>starting on this day. Choose 'O' to warn<br>the operator that test orders should not<br>start on this day but allow the restriction<br>to be overridden. Choose 'F' to only<br>allow Fasting orders to start on this day. |
| Customized Requisition<br>Tests | Enter up to 26 test codes which will appear on the client requisitions.                                                                                                    |

Client Notes

Enter an unlimited number of notes concerning client.

*Notes* Client comments are automatically copied to the patient comment field when entering a new patient.

Client notes may be displayed from the patient and test order screens.

# ADD or CHANGE PHYSICIAN INFORMATION

| Location | Main Menu 🗯 |
|----------|-------------|
|----------|-------------|

Setup Menu 🗯

Physician Entry

| R MedRight Nursing Home Scheduling Version 4.01.04 |  |                   |                    |
|----------------------------------------------------|--|-------------------|--------------------|
| Physician                                          |  | Find Prev Edit Ad | d Save Delete Quit |
|                                                    |  |                   |                    |
| Physician Information                              |  |                   |                    |
| Client#                                            |  |                   |                    |
|                                                    |  |                   |                    |
|                                                    |  |                   |                    |
|                                                    |  |                   |                    |
|                                                    |  |                   |                    |
|                                                    |  |                   |                    |
|                                                    |  |                   |                    |
| Last Update 🛛 / /                                  |  |                   |                    |

To locate a specific physician, enter all or part of the physician's name, then press FIND. Scroll through physicians by pressing the PREV and NEXT buttons. Click ADD to add a new physician.

| Prompts                                                                                                    | Physician Information                                    | Enter the client name and other information, up to 50 characters.                                             |
|----------------------------------------------------------------------------------------------------|----------------------------------------------------------|----------------------------------------------------------------------------------------------------|
|                                                                                                    | Client #                                                 | Enter the 10 character client number.                                                                         |
| <b>Notes</b> Physician entries may be displayed fro<br>However, unlike clients and tests, a ph<br>be set up prior to entry on a patient scr |                                                          | e displayed from the patient entry screen.<br>and tests, a physician DOES NOT need to<br>on a patient screen. |
|                                                                                                    | Refer to 'Update Home (<br><b>Scheduling</b> system with | Care' to update a <i>MedRight Home Care</i> this system's physician information.                              |

# ADD or CHANGE TESTS

Location Main Menu 👄

Setup Menu 🗯

Test Entry

| 🛱 MedRight Nursing Home Scheduling Version 4.03.02 |  |  |
|----------------------------------------------------|--|--|
| Test Information                                   |  |  |
| Test Name Find Prev                                |  |  |
| or Test Code                                       |  |  |
|                                                    |  |  |
| Test Code Make EZOrder Panel                       |  |  |
| Name                                               |  |  |
| Regular Tests                                      |  |  |
| Fasting Reminder Call                              |  |  |
| Note                                               |  |  |
| Test Group                                         |  |  |
| Department                                         |  |  |
| CPT4 Codes                                         |  |  |
|                                                    |  |  |
| EZOrder Panel Components                           |  |  |
|                                                    |  |  |
|                                                    |  |  |
|                                                    |  |  |
|                                                    |  |  |

To locate a specific test, enter all or part of the test's name or code, then press FIND. Scroll through tests by pressing the PREV and NEXT buttons. If the last FIND was performed on a test name, PREV and NEXT scroll alphabetically, otherwise the scroll is by test code. Click ADD to add a new test.

| Prompts | Test Code          | Enter the test code, up to 10 characters in length.                                |
|---------|--------------------|------------------------------------------------------------------------------------|
|         | Make EZOrder Panel | Check box to create an EZOrder Panel test.                                         |
|         | Test Name          | Enter the test name, up to 30 characters.                                          |
|         | Fasting Specimen   | Enter 'Y' if the test requires a fasting specimen, 'S' if fasting is suggested, or |

|                             | 'N' if no fasting is required. Optionally, enter the number of fasting hours required.                                                                                                    |
|-----------------------------|----------------------------------------------------------------------------------------------------|
| Reminder Call               | The requisition summary report has the option to only include tests where the Reminder Call is 'Y'. This allows customer service staff to contact a patient to remind them of draw appointment, such as an afternoon Glucose. |
| Test Note                   | Enter an optional note, up to 60 characters.                                                                                                    |
| Test Group                  | Enter an optional test group, up to 1<br>character. When scheduled<br>requisitions are printed, tests for a<br>single patient are printed on separate<br>requisition forms, according to their<br>group.                      |
| CPT4 Codes                  | Enter up to 10 CPT4 codes associated with this test code.                                                                                                    |
| EZOrder Panel<br>Components | Enter up to 10 'regular' test codes which define this EZOrder panel.                                                                                                    |

**Notes** Test notes will be printed on requisitions and can be used to store specimen collection information or to identify the components of the test.

Use the test group feature to specify tests which should appear on a requisition form by themselves. For example, to cause *MedRight* to print 4pm Glucose tests onto a separate requisition from the patient's morning CBC test, enter a different group for the 4pm Glucose than that used for the CBC.

The CPT4 codes are used to associate a patient's test orders with the valid ICD9 codes, when determining whether the order complies with Medicare medical necessity rules.

Create EZOrder Panels for frequently ordered combinations of individually-ordered tests to streamline the laboratory's operations.

When ordering tests for a patient, any order for an EZOrder panel test 'explodes' into its component tests, with each component appearing as a separate test order. At no time does the EZOrder test code appear as an actual order for the patient.

Refer to 'Update Home Care' to update a *MedRight Home Care Scheduling* system with this system's test information.

# UPDATE MEDICAL NECESSITY TABLE

Location Main Menu 🗯

Setup Menu 🗯

Medical Necessity Table

| 📲 MedRight | Nursing H | lome Scheduling | Version 4.01.04<br>Medical       | Neces                                                                                                    | ssity Ta                 | ıble       |     |            | _ <u>-</u> × |
|------------|-----------|-----------------|----------------------------------|----------------------------------------------------------------------------------------------------|--------------------------|------------|-----|------------|--------------|
| Cpt4       | G0107     |                 |                                  |                                                                                                    | Find                     | Prev Edit  | Add | Save Delet | e Exit       |
|            | Cpt4      | G0107           | Valid ICD9s<br>Add: click button | 555.0<br>555.1<br>555.1<br>555.2<br>555.9<br>555.9<br>556.0<br>556.0<br>556.1<br>556.1<br>556.1<br>556.1<br>556.1<br>556.1<br>556.2<br>556.3<br>556.3<br>Add | ck on ICD9, th<br>Delete | ien button |     |            |              |
|            |           |                 | I.                               | CD9                                                                                                    |                          |            |     | Save C     | ruit         |

To locate a specific CPT4 code, enter all or part of the code, then press FIND. Scroll through codes by pressing the PREV and NEXT buttons. Click ADD to add a new CPT4 code.

To add a new ICD9 for a CPT4, click ADD. To edit or delete an ICD9 code, click on the ICD9 code in the displayed list, then click the desired action (EDIT or DELETE).

| Prompts | ICD9 | Enter the ICD9 code which is to be  |
|---------|------|-------------------------------------|
|         |      | considered valid for the CPT4 code. |

**Notes** While **MedRight's** included medical necessity table is common to many regions, we recommend that you review these entries to ensure that they are accurate and complete for your situation.

Refer to 'Update Home Care' to update a *MedRight Home Care Scheduling* system with this systems' medical necessity information.

# UPDATE VALID ICD9 CODES

\_ 8 ×

|              | ing frome seried | ang resion 4.0 | ICD9 I | nformat | ion |      |
|--------------|------------------|----------------|--------|---------|-----|------|
| ICD9 Phrase  | I                |                |        |         |     | Prev |
| or ICD9 Code |                  |                |        | F       | ind | Next |

Setup Menu 🗯

Main Menu 🗯

Location

| ICD9 Phrase |                          | Find | Nevt  | Edit     | Add       | Save              | Delete  | Exit |
|-------------|--------------------------|------|-------|----------|-----------|-------------------|---------|------|
|             |                          |      | INCAL |          |           |                   |         |      |
|             |                          |      |       |          |           |                   |         |      |
| ICD9 Code   | V82.9                    |      |       | Changin  | g an ICD  | 9 code <i>d</i> e | oes not |      |
| ICD9 Phrase | SCREEN FOR CONDITION NOS |      |       | necessit | y tables. | Table ch          | anges   |      |
|             |                          |      |       | mustbe   | entereu i | nanuany.          |         |      |
|             |                          |      |       |          |           |                   |         |      |
|             |                          |      |       |          |           |                   |         |      |
|             |                          |      |       |          |           |                   |         |      |
|             |                          |      |       |          |           |                   |         |      |
|             |                          |      |       |          |           |                   |         |      |
|             |                          |      |       |          |           |                   |         |      |
|             |                          |      |       |          |           |                   |         |      |
|             |                          |      |       |          |           |                   |         |      |
|             |                          |      |       |          |           |                   |         |      |

To locate a specific ICD9 code, enter all or part of the ICD9 phrase or code, then press FIND. Scroll through ICD9 codes by pressing the PREV and NEXT buttons. If the last FIND was performed on an ICD9 phrase, PREV and NEXT scroll alphabetically, otherwise the scroll is by ICD9 code. Click ADD to add a new ICD9 code.

| Prompts | ICD9 Code             | Enter the ICD9 code.                        |
|---------|-----------------------|---------------------------------------------|
|         | ICD9 Phrase           | Enter the ICD9 phrase, up to 36 characters. |
| Notes   | When changing the ICE | 09 code associated with a phrase,           |

**MedRight** will NOT automatically update the medical necessity table with the new code. Medical necessity tables updates must be performed for each CPT4 affected by the ICD9 code.

Refer to 'Update Home Care' to update a *MedRight Home Care Scheduling* system with this system's ICD9 information.

# ADD A NEW USER CODE

Location

|        |                            | Setup Me             | enu 🗯                            |             |
|--------|----------------------------|----------------------|----------------------------------|-------------|
|        |                            |                      | User Access                      |             |
| 🕫 MedR | Right Nursing Home Schedu  | ling Version 4.03.02 |                                  |             |
|        |                            | User A               | ccess Information                |             |
| Use    | er Code                    |                      | Find Prev Edit Add               | Save Delete |
|        |                            |                      |                                  |             |
| Us     | ser Code                   |                      | All Changes Take Effect the Next | Time        |
| Na     | ame                        |                      | User Logs Into MedRight          |             |
| Pa     | assword                    |                      |                                  |             |
| All    | ow: Patient Entry          | -                    | Setup Menu                       |             |
|        | Delete Old Orders/Cor      | nments 🗨             | Client/Doctor Entry              |             |
|        | Report Generation          | -                    | Test Entry                       |             |
|        |                            |                      | Cpt4/ICD9 Entry                  |             |
|        |                            |                      | User Code Entry                  |             |
| La     | st Password Change 🛛 🗸     | (                    | Extract/Merge/Purge              |             |
| La     | st Login to MedRight 🛛 🗸 , | (                    | Update Home Care                 |             |
|        |                            |                      | Preferences Entry                |             |
|        |                            |                      |                                  |             |

To locate a specific usercode, enter all or part of the code, then press FIND. Scroll through users by pressing the PREV and NEXT buttons. Click ADD to add a new usercode.

| Prompts | User Code | Enter the 3-6 character code, consisting of any characters on the keyboard.                                                                                                    |
|---------|-----------|----------------------------------------------------------------------------------------------------|
|         | User Name | Enter the user name, up to 15 characters.                                                                                                    |
|         | Password  | Enter a 3-6 character password,<br>consisting of any characters on the<br>keyboard. Note that alphabetic<br>characters are not case-sensitive and<br>automatically converted to upper-case. |

Choose either 'Y' or 'N' if the user code is to be allowed to perform functions indicated by each of the categories listed:

> Patient Maintenance Report Generation Deletion of Outdated Orders & Comments Setup Menu Access Client/Doctor Maintenance Test Maintenance CPT4/ICD9 Maintenance User Code Maintenance Extract/Merge/Purge User Code Maintenance Update Home Care System System Preference Maintenance

**Notes** It is recommended that each staff member have a unique user code and that the passwords for the 'ADMIN' and 'ALL' codes be changed.

Allow

With the exception of the password and user name, the ADMIN user code may not be modified.

#### IT IS STRONGLY RECOMMEND THAT THE PASSWORDS SHIPPED WITH THE SYSTEM BE MODIFIED TO PREVENT UNAUTHORIZED ACCESS TO THE SYSTEM.

# ENTER or CHANGE FORM SPECIFICATIONS

#### Location Main Menu 🗯

n Menu 🖷

Setup Menu

Set Preferences

|                                 |           | System Preferences                   | v<br>Edit Add | i Save Delete <b>Exit</b> |
|---------------------------------|-----------|--------------------------------------|---------------|---------------------------|
| Form Settings & Draw Fees       |           | Compliance Settings & File Locations | s             | MedRight License          |
| Requisition Format              | 3         | Billing Test Code 1                  |               |                           |
| Print Medicare Waiver           | Y -       | Billing Test Name 1                  |               |                           |
| Barcode Patient Number          | N 🔻       | Billing Test Code 2                  |               |                           |
| Requisition Summary Format      | 1         | Billing Test Name 2                  |               |                           |
| Test Summary Format             | 1         | Billing Test Code 3                  |               |                           |
| Label Format                    | 1         | Billing Test Name 3                  |               |                           |
| Expiring Test Order Format      | 2         |                                      |               |                           |
| Expiring Test Letter Salutation | Dear Doct | tor:                                 |               |                           |
| Patient Setup Sheets            | 1         |                                      |               |                           |
|                                 |           |                                      |               |                           |
|                                 |           |                                      |               |                           |
|                                 |           |                                      |               |                           |

| Prompts | Requisition Format    | Enter the number of the desired format.                                                                   |
|---------|-----------------------|----------------------------------------------------------------------------------------------------|
|         | Print Waiver          | Choose 'Y' to automatically print the<br>Medicare Beneficiary Waiver on<br>Medicare patient requisitions. |
|         | Barcode Patient #     | If enabled on your license, choose 'Y' to print a barcode on the requisition                              |
|         | Requisition Summary F | Enter the number of the desired format.                                                                   |
|         | Test Summary Format   | Enter the number of the desired format.                                                                   |
|         | Expiring Test Order F | Enter 1 for the report format, 2 for the letter format.                                                   |

| Letter Salutation     | Enter the phrase to be used at the start of Expiring test order letters |
|-----------------------|-------------------------------------------------------------------------|
| Patient Setup Sheets  | Enter the number of the desired format.                                 |
| We recommend that you | print samples of the various report                                     |

*Notes* We recommend that you print samples of the various report formats and sort orders to determine the most appropriate option for your clients.

Settings are saved automatically when the EXIT button is pressed.

# ENTER or CHANGE REQUISITION DRAW FEES

#### Location Main Menu 🖛

Setup Menu

Set Preferences

|                                 | S            | System Preferences                   |          |                        |
|---------------------------------|--------------|--------------------------------------|----------|------------------------|
|                                 |              | Find Prev                            | Edit Add | Save Delete <b>Exi</b> |
| Form Settings & Draw Fees       |              | Compliance Settings & File Locations |          | MedRight License       |
| Requisition Format              | 3            | Billing Test Code 1                  |          |                        |
| Print Medicare Waiver           | Y -          | Billing Test Name 1                  |          |                        |
| Barcode Patient Number          | N 🔻          | Billing Test Code 2                  |          |                        |
| Requisition Summary Format      |              | Billing Test Name 2                  |          |                        |
| Test Summary Format             | 1            | Billing Test Code 3                  |          |                        |
| Label Format                    | 1            | Billing Test Name 3                  |          |                        |
| Expiring Test Order Format      | 2            |                                      |          |                        |
| Expiring Test Letter Salutation | Dear Doctor: |                                      |          |                        |
| Patient Setup Sheets            | 1            |                                      |          |                        |
|                                 |              |                                      |          |                        |
|                                 |              |                                      |          |                        |
|                                 |              |                                      |          |                        |
|                                 |              |                                      |          |                        |

| Prompts | Code | Enter draw fee test code, up to 10 characters.                 |
|---------|------|----------------------------------------------------------------|
|         | Name | Enter draw fee name associated with code, up to 30 characters. |
|         |      | u                                                              |

*Notes* Draw fees are printed on all requisitions.

Settings are saved automatically when the EXIT button is pressed.

# ENTER or CHANGE COMPLIANCE SETTINGS

### Location Main Menu 🗯

SetupMenu 🗯

Set Preferences

| 🕼 MedRight Nursing Home Scheduling Version 4.03.02                                                                                                    |                                |                                     |                    |                       |                                           |                 |
|----------------------------------------------------------------------------------------------------|--------------------------------|-------------------------------------|--------------------|-----------------------|-------------------------------------------|-----------------|
|                                                                                                    |                                | Syster                              | n Prefere          | ences                 |                                           |                 |
|                                                                                                    |                                |                                     |                    | Find Prev             | Edit Add S                                | ave Delete Exit |
| Form Settings                                                                                                    | s & Draw Fees                  | Compli                              | ance Settings & F  | File Locations        | Medf                                      | Right License   |
| Check diagnosis against ICD9 codes Y   Check Medicare medical necessity Y   Apply Medicare rules to all patients N   Limit duration of test orders to 6 |                                |                                     |                    |                       |                                           |                 |
| Location of patient data files                                                                                                    |                                | EDRIGHT\NHSDATA                     | ĸ                  | Changing<br>require M | file locations will<br>edRight to be rest | arted.          |
| Data File Sizes:                                                                                                    | Patients<br>Orders<br>Comments | 0 Clients<br>0 Physiciar<br>0 Tests | 0<br>ns 0<br>1,782 | User Codes            | 1                                         |                 |

| Prompts | Check Diagnosis                         | Choose 'Y' if the system is to check the validity of ICD9 codes for test orders.                                     |
|---------|-----------------------------------------|----------------------------------------------------------------------------------------------------|
|         | Check Medicare                          | Choose 'Y' if the system is to verify the medical necessity of Medicare orders.                                      |
|         | Apply Medicare Rules<br>To All Patients | Choose 'Y' if the system is to verify<br>medical necessity regardless of<br>insurance type.                          |
|         | ICD9 Codes to be                        | Choose 'Y' if ICD9 codes will be entered<br>with a decimal point or N to enter ICD9<br>codes without decimal points. |
|         | Limit Duration of                       | Enter the maximum number of months for which standing orders may be entered, either 6 or 12.                         |

| Location of patient data | Enter the DOS or UNC path which identifies the location of a shared <i>MedRight</i> database.                                                      |
|--------------------------|----------------------------------------------------------------------------------------------------|
| Deactivate user codes    | Choose the number of days after which<br>an unused user code is denied entry to<br><i>MedRight</i> . Leave blank if no limit is to<br>be enforced. |
| Require passwords to     | Choose the number of days after which<br>a user must change their password.<br>Leave blank if password changes are<br>not to be enforced.          |

*Notes* Settings are saved automatically when the EXIT button is pressed.

# PATIENT & TEST ORDER ENTRY

The *MedRight Nursing Home Scheduling System* stores demographic (ex. name, birth date), billing (insurance), and test order information on patients.

Since all of a patient's information may not be available to the laboratory at the same time, billing and test order information may be entered separately from the demographic information.

To set up a patient, the following must be known:

Patient Number (typically, Social Security Number) Patient Name Gender Attending Physician

Take caution to avoid entering the same patient under 2 different patient numbers. This can easily occur if the nursing home is prone to mix-ups and sends 2 copies of the patient's paperwork to the laboratory. *MedRight's* exclusive SmartCheck technology can notify you of patients with similar names, birth date, and gender.

Test orders should be entered exactly as indicated by the client. There is no need to 'translate' orders, such as changing a monthly CBC to every 4 weeks. *MedRight* is flexible enough to handle any type of order requested by the patient's physician, and should be entered as indicated to maintain a clean audit trail.

The *MedRight Nursing Home Scheduling System* can produce reports covering any period of time in the past or future. The ability to produce historical reports can be valuable to nursing homes as a means of monitoring their inhouse quality assurance / risk management activities.

Historical reporting is not possible if patient test orders are deleted from the computer when the order is discontinued by the physician. Therefore, if historical reporting is to be offered, do not delete test orders for patients. Rather, indicate the appropriate 'End Date' for the test order. Likewise, if the schedule frequency of a test order is changed, do not change the frequency within the system. Place an 'End Date' on the old order and enter a new one with the new frequency.

In this way the *MedRight Nursing Home Scheduling System* always 'knows' the past test order pattern for the patient and can produce accurate historical reports for the clients.

## ADD or CHANGE PATIENTS Billing and Demographic Information

Location Main Menu Patient Entry

| 🔀 MedRight Nu       | ursing Home Scheduling Version 4.03.02                 |                          |  |
|---------------------|--------------------------------------------------------|--------------------------|--|
| Patient Information |                                                        |                          |  |
| Last Name           | First Find Prev Edit Add Save Dolot                    | Print Ouit               |  |
| or Patient#         | Next Next                                              | Req                      |  |
| Demogra             | aphics Insurance Test Orders Date Specific Comments Pa | tient Notes              |  |
| Last Name           | First Patient#                                         |                          |  |
| Client#             | Note Soc Sec #                                         |                          |  |
| Birthdate           | II Gender 💌                                            |                          |  |
| Physician<br>List ( | ☐ Add to Patient Requisition Que                       | Show All<br>Patients for |  |
| Сору То             |                                                        | Dunlicate                |  |
| Address             |                                                        | Patient<br>SmartCheck    |  |
|                     |                                                        | Show Draw                |  |
| Division<br>List    | Wing Floor Room                                        | Schedule                 |  |
| Remind In           |                                                        |                          |  |
| Lab Comments        |                                                        |                          |  |
| Report Comments     |                                                        |                          |  |
| Last Update:        | Demo / / Orders / / /                                  |                          |  |

To locate a specific patient, enter all or part of the patient's name or code, then press FIND. Scroll through patients by pressing the PREV and NEXT buttons. If the last FIND was performed on a patient name, PREV and NEXT scroll alphabetically, otherwise the scroll is by patient code. Click ADD to add a new patient. Click DELETE to remove a patient from the system.

| Prompts | Last Name  | Enter the patient's last name, up to 20 characters.                                                        |
|---------|------------|----------------------------------------------------------------------------------------------------|
|         | First Name | Enter the patient's first name, up to 15 characters.                                                       |
|         | Patient #  | Enter the 9 digit number assigned to this patient. Typically the patient's Social Security Number is used. |

|                 | An optional 10th character may be<br>entered in those rare cases where<br>multiple patients share a common<br>Social Security Number. |
|-----------------|----------------------------------------------------------------------------------------------------|
| Client #        | Enter the 10 character client number.                                                                                                 |
| SS#             | Enter the patient's Social Security<br>Number, if not used as the Patient #                                                           |
| Gender          | Enter 'F' for female or 'M' for male.                                                                                                 |
| Birth Date      | Enter the patient's date of birth. If earlier than 1900, enter the 4 digit year (ie. 1892).                                           |
| Physician       | Enter the patient's physician name, up to 30 characters.                                                                              |
| Copy to Doctor  | Enter any physician who is also to receive copies of the patient's test results. Up to 30 characters.                                 |
| Copy to Address | Enter the address of the Copy To<br>physician, using 2 lines, up to 30<br>characters per line.                                        |
| Division, Wing  | If the nursing home is organized into<br>divisions and/or wings, enter them here<br>for the patient. Otherwise, leave blank.          |
| Floor           | Enter the floor on which the patient is found.                                                                                        |
| Room            | Enter the patient's room number.                                                                                                    |
| Reminder Month  | Enter the number corresponding to the month for which a reminder should be printed. Ex 1 = January                                    |
| Reminder Note   | Enter a reminder note, up to 30 characters.                                                                                           |

| Lab Comments           | Enter phlebotomy notes, up to 75<br>characters. These appear on patient<br>requisitions.                                                            |
|------------------------|----------------------------------------------------------------------------------------------------|
| Report Comments        | Enter notes, up to 75 characters, to be printed on the laboratory results report.                                                                   |
| Add to Requisition Que | When printing patient unscheduled<br>requisition, an option exists to include<br>only queued patients. Check to include<br>this patient in the que. |
| Add to Label Que       | When printing patient labels, an option<br>exists to include only queued patients.<br>Check to include this patient in the que.                     |

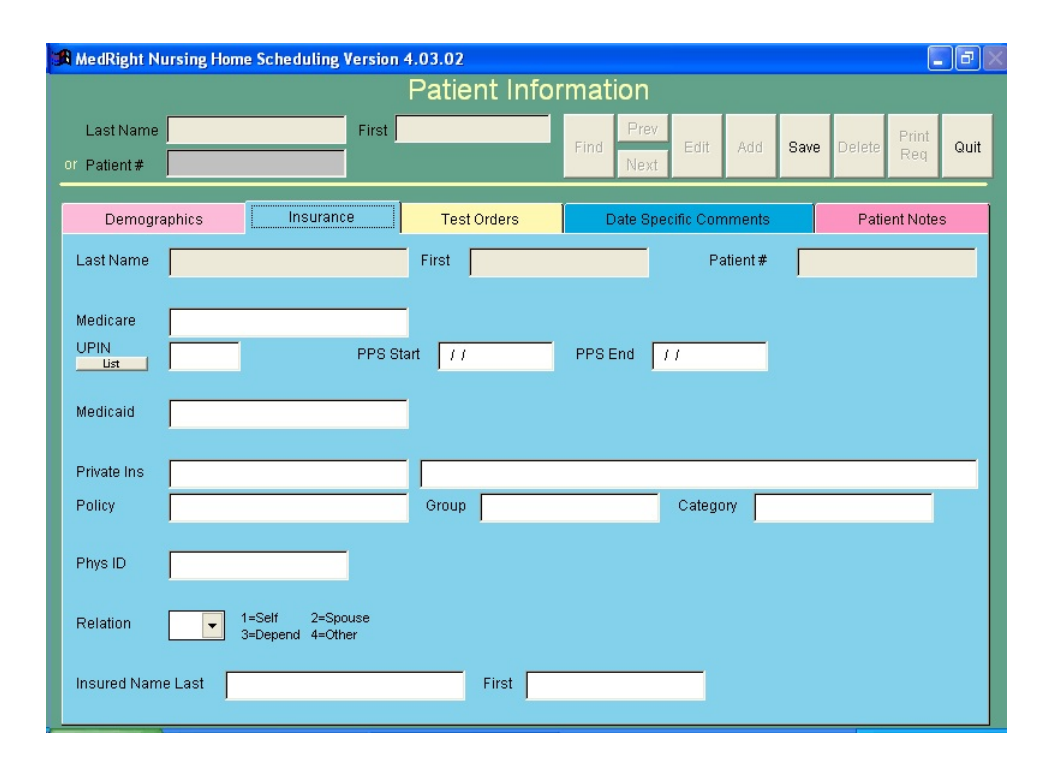

Medicare #Enter the patient's Medicare Id number,<br/>up to 14 characters.UPIN #Enter the attending physician's UPIN<br/>number, up to 6 characters.

| PPS Start Date     | Enter the first date on which the patient is covered by a Medicare Prospective Payment system.                                                                               |
|--------------------|----------------------------------------------------------------------------------------------------|
| PPS End Date       | Enter the last date on which the patient<br>is covered by a Medicare Prospective<br>Payment system.                                                                          |
| Medicaid #         | Enter the patient's Medicaid Id number, up to 20 characters.                                                                                                    |
| Private            | Enter the name and/or address of the patient's private insurance company.<br>Up to 20 characters may be entered in the first field, up to 60 in the second.                  |
| Policy #           | Enter the patient's private insurance policy number, up to 15 characters.                                                                                                    |
| Group #            | Enter the patient's private insurance group number, up to 15 characters.                                                                                                    |
| Category #         | Enter the patient's category number, up to 15 characters.                                                                                                    |
| NPI/Phys ID #      | Enter the license number of the attending physician, up to 15 characters.                                                                                                    |
| Relation           | Choose '1' if the patient is the insured,<br>'2' if the patient is the insured's spouse,<br>'3' if the patient is the insured's child, or<br>'4' for any other relationship. |
| Insured Name Last  | Enter the last name of the insured party, up to 20 characters.                                                                                                    |
| Insured Name First | Enter the first name of the insured party, up to 15 characters.                                                                                                    |
|                    |                                                                                                    |

*Notes* The 'Show All Patients for Client' button will display a list of patients existing in the database for the specified client.

The 'Duplicate Patient SmartCheck' button displays a list of patients in the database for the specified client having similar sounding names and the same birth date. Enter the patient name, client, and birth date prior to running SmartCheck.

The 'Show Draw Schedule' button displays a list of scheduled draw dates for the patient. The date range displayed covers the previous 2 months and future 6 months.

The 'Note' button displays any notes entered for the client on the client entry screen.

Use standard abbreviations for Division, Wing, and Floor entries. Reports are sorted based on these fields so that they may be easily separated for distribution to nursing stations. Inconsistent use of abbreviations will result in a confusing sort order. For example, the system regards the 'South' wing as different from the 'S' wing and will sort reports incorrectly for the client. Use the client setup screen to specif whether these fields can be entered for a patient along with valid entries.

The client entry screen provides options to allow, require, or prevent entry of Division, Wing, and Floor. Optionally, valid phrases for each may be defined.

If a comment was entered on the client entry screen, it will be preloaded into the Report Comments field when adding a new patient.

If a Medicare # is entered for the patient, requisitions printed for that patient will include an 'Advanced Beneficiary Waiver Notice', if that option was chosen in the 'Form Specs' option of the Setup Menu.

The Reminder Month and Note fields may be used to track a patient's anniversary date.
# ADD or CHANGE PATIENTS Test Orders

Location

Main Menu

Patient Entry MedRight Nursing Home Scheduling Version 4.03.02 Patient Information Last Name First Save Quit or Patient# Demographics Insurance Test Orders Date Specific Comr Patient Notes Last Name First Patient # Full Every Test Code ICD9 Test Name Start Date End Date Term # Unit On URINALYSIS 510.0 PT PТ 01/02/2005 07/02/2005 IN. W SUN СВС CBC (COMPLETE BL001/02/2005 N 510.0 07/02/2005 W. **I**SUN -Add or EZAdd: click button. Edit, Reinstate, or Delete: click on order, then button Show Draw EZAdd Reinstate Add Edit Delete Schedule Full Term Test Code Start 1 End Order | List ICD9 Every# Unit List

To locate a specific patient, enter all or part of the patient's name or code, then press FIND. Scroll through patients by pressing the PREV and NEXT buttons. If the last FIND was performed on a patient name, PREV and NEXT scroll alphabetically, otherwise the scroll is by patient code.

To add a new order, click ADD. To edit, reinstate, or delete a specific test order, click on the order in the displayed list, then click the desired action (EDIT, REINSTATE, DELETE).

The EZADD option is designed to facilitate entry of multiple test orders with the same starting & ending dates, cycle, and diagnosis. When this option if chosen, *MedRight* preloads these fields based on the most recently added order for the patient.

| Prompts | Test Code       | Enter the code of the test to be performed.                                                                                                    |
|---------|-----------------|----------------------------------------------------------------------------------------------------|
|         | Start Date      | Enter the first date on which the test is to be performed.                                                                                                    |
|         | End Date        | Enter the date on which the test order is to be stopped.                                                                                                    |
|         | Full Term Order | Check this box if the order is to be<br>treated as a maximum length order,<br>even though the end date is less than<br>6/12 months from the start date.                                                                                                    |
|         | Every #, Unit   | These 2 fields define the frequency with which the test is to be performed.                                                                                                    |
|         |                 | The cycle # indicates how cycle units<br>are to pass between tests. The cycle<br>unit indicates the time period. Valid<br>cycle units are:<br>D Daily<br>W Weekly<br>W+ Weekly<br>M Monthly<br>Y Yearly<br>T 1 Time Order                                                                                                    |
|         |                 | The W+ cycle is used to enter weekly<br>cycle orders which are to be performed<br>on multiple days of the week. When<br>selected, the user is prompted to<br>indicate the days of the week on which<br>the order is to be drawn. <i>MedRight</i><br>uses this information to automatically<br>create multiple weekly test order records<br>for the patient. |
|         |                 | Examples:                                                                                                    |

| To schedule  | E | nter |
|--------------|---|------|
| a test       | # | Unit |
|              |   |      |
| Daily        | 1 | D    |
| Every 3 days | 3 | D    |
| Weekly       | 1 | W    |

| Every 2 weeks    | 2 | W  |    |
|------------------|---|----|----|
| Every 2 months   | 2 | Μ  |    |
| Every year       | 1 | Υ  |    |
| One time only    | 1 | Т  |    |
| Every 2 weeks on | 2 | W+ |    |
| Mon & Thurs      |   | Μ  | Th |

Enter one or more ICD9 codes to support the test order, separated by a space. Up to 60 characters may be entered. If no diagnosis is known, leave blank.

NotesThe 'Show Draw Schedule' button displays a list of scheduled draw<br/>dates for the patient. The date range displayed covers the<br/>previous 2 months and future 6 months.<br/>Enter the Every # and Unit to correspond EXACTLY to the<br/>physician orders. Do not 'interpret' the orders since this destroys<br/>the audit trail and places the laboratory and client at risk.

ICD9

A test entered with monthly ('1M') frequency is not the same as one scheduled every 4 weeks ('4W'). A '1M' test is scheduled 12 times per year while a '4W' test is scheduled 13 times.

Only tests with an Every Unit of 'D', 'W' or 'T' may have a start date during the 5th week of a month.

The End Date will be preloaded, based on the settings in the 'Compliance Settings' option.

Entry of ICD9 codes is optional. However, if an entry is made, the system will validate the entries to ensure they are valid ICD9 codes. Further, if the system has been instructed to do so, the medical necessity of the test order will be validated for Medicare patients.

To discard an addition or change, click QUIT before completing the test order line.

It is recommended that test orders not be deleted, unless entered by accident. Rather, enter an 'End Date' for the order. Once a test is deleted, the system no longer 'remembers' that it existed. Therefore, any reports which show the patient's historical test schedule will be inaccurate. Likewise, it is recommended that test orders cycles not be changed, unless entered by accident. If the physician changes the frequency with which a test is to be performed, enter an 'End Date' for the existing order and then add a new order with the new cycle. This ensures the ability to produce an accurate historical test schedule and maintains an accurate audit trail.

When ordering an EZOrder Panel, the order 'explodes' into the panel's component tests, with each component appearing as a separate test order. At no time does the EZOrder test actually appear as an order for the patient.

The Full Term Order flag is useful when the test order's length of term, as defined by the start and end dates is not a full 6/12 months, but the order is to be included on an Expiring Test Order report or letter. For example, an order for a monthly test being started on Monday 1/31/2005 and running for 6 months might be entered as:

| <b>Start</b><br>1/31/05 | <b>End</b><br>1/31/05 | <b>q</b><br>1T | Since 1/31/2005 is the 5 <sup>th</sup> Monday of January, a |
|-------------------------|-----------------------|----------------|-------------------------------------------------------------|
| 2/28/05                 | 6/27/05               | 1M             | monuny order cannot be started.                             |
| s naithar ar            | dor'o start           | anda           | and anon a full 6 months (                                  |

Since neither order's start and end span a full 6 months (assuming a 6 month reorder requirement is specified in the compliance options), *MedRight* would not include it in the expiring test order letter to the physician. Checking the Full Term Order box for the 2/28/05-6/27/05 order would signal *MedRight* to include the order, regardless of its start and end dates.

*MedRight* automatically maintains an audit trail of changes made to a patient's test orders. The audit trail may be displayed or printed from the Setup Menu.

### ADD or CHANGE PATIENTS Date Specific Comments

Location

Main Menu 🗯

Patient Entry MedRight Nursing Home Scheduling Version 4.01.04 \_ 8 × Patient Information Last Name First Save Quit or Patient# Insurance Test Orders Patient Notes Demographics Date Specific Comn Last Name First Patient # Add or Date Replace Report Comment . Show Draw Add Schedule Add or Replace Date Report Comment

To locate a specific patient, enter all or part of the patient's name or code, then press FIND. Scroll through patients by pressing the PREV and NEXT buttons. If the last FIND was performed on a patient name, PREV and NEXT scroll alphabetically, otherwise the scroll is by patient code.

To add a new date-specific comment, click ADD. To edit or delete a specific comment, click on the comment in the displayed list, then click the desired action (EDIT, DELETE).

| Prompts | Date           | Enter the date on which the comment is to appear on the patient's requisition.       |
|---------|----------------|--------------------------------------------------------------------------------------|
|         | Add or Replace | Choose 'A' if this comment is to appear<br>on the patient requisition along with the |

comment entered with the patient demographic information.

Choose 'R' if this comment is to appear instead of the comment entered with the patient demographic information

Comment

Enter the comment phrase, up to 60 characters.

**Notes** This feature allows the 'generic' patient comment appearing on the patient demographic screen to be replaced or enhanced on the specified date.

Date-specific comments only appear on scheduled test requisitions.

Ensure that the date entered is an actual test date for the patient. *MedRight* does not check to ensure that a requisition is scheduled to be printed for this date.

The 'Show Draw Schedule' button displays a list of scheduled draw dates for the patient. The date range displayed covers the previous 2 months and future 6 months.

Enter the Every # and Unit to correspond EXACTLY to the physician orders. Do not 'interpret' the orders since this destroys the audit trail and places the laboratory and client at risk.

Only 1 date-specific comment may be entered for a specific date.

# DELETE OUTDATED TEST ORDERS

| Location | Main Menu |  |
|----------|-----------|--|
|          |           |  |

**Delete Old Orders** 

| MedRight Main Menu |                                                                     |                   |  |
|--------------------|---------------------------------------------------------------------|-------------------|--|
| Patient Entry      |                                                                     | Other             |  |
| Patient Entry      |                                                                     | ersonal Reminders |  |
| Purge Old Orders   | Purge Old Test Orders<br>Make Backup First!                         | Change Password   |  |
| Purge Old Commer   | Include C All Clients C Selected Clients                            | Fix Databases     |  |
|                    |                                                                     | Setup Menu        |  |
|                    |                                                                     | Exit              |  |
|                    | Press CTRL & click to select multiple clients 🗸 🔽 Show list by name |                   |  |
|                    | Delete orders with END date prior to 1/                             |                   |  |
|                    | Proceed                                                             |                   |  |
| -                  |                                                                     |                   |  |
|                    |                                                                     |                   |  |
|                    |                                                                     |                   |  |

| Prompts | All or Selected Clients                               | If only patient orders for specific clients<br>are to be deleted, choose 'Selected<br>Clients' and highlight one or more<br>desired clients.                 |
|---------|-------------------------------------------------------|----------------------------------------------------------------------------------------------------|
|         | Delete orders with END<br>DATE prior to               | Enter the date to be used in identifying<br>orders considered outdated. This date is<br>matched against the End Date entered<br>for each patient test order. |
| Notes   | Once deleted, orders can<br>correct End Date and Clie | not be 'recovered'. Ensure that the ent information is entered.                                                                                              |
|         | IT IS STRONGLY RECO<br>BE MADE PRIOR TO DE            | MMENDED THAT A ` OF THE SYSTEM<br>LETING OLD TEST ORDERS.                                                                                                    |

### DELETE OUTDATED DATE-SPECIFIC COMMENTS

Location Main Menu 🖦

**Delete Old Comments** 

| R MedRight Nursing Home S | <sup>cheduling Version</sup> 4.01.04<br>MedRight Main Menu |                   |
|---------------------------|------------------------------------------------------------|-------------------|
| Patient Entry             | Reports                                                    | Other             |
| Patient Entry             |                                                            | ersonal Reminders |
| Purge Old Orders          | Purge Old Date-Specific Comments<br>Make Backup First!     | Change Password   |
| Purge Old Commer          | Include C All Clients C Selected Clients                   | Fix Databases     |
|                           |                                                            | Setup Menu        |
|                           |                                                            | Exit              |
|                           | Press CTRL & click to select multiple clients              |                   |
|                           | Delete comments for dates prior to                         |                   |
|                           | Proceed                                                    |                   |
| -                         |                                                            | J                 |
|                           |                                                            |                   |
|                           |                                                            |                   |

| Prompts | All or Selected Clients            | If only comments for specific clients are<br>to be deleted, choose 'Selected Clients'<br>and highlight one or more desired<br>clients.                                    |
|---------|------------------------------------|----------------------------------------------------------------------------------------------------|
| C       | Delete comments for dates prior to | Enter the date to be used in identifying<br>comments considered outdated. This<br>date is matched against the date<br>entered for each patient date-specific<br>comments. |
| Notes   | Once deleted, comments             | s cannot be 'recovered'. Ensure that the                                                                                                    |

**Notes** Once deleted, comments cannot be 'recovered'. Ensure that the correct Date and Client information is entered.

# IT IS STRONGLY RECOMMENDED THAT A BACKUP OF THE SYSTEM BE MADE PRIOR TO DELETING OLD COMMENTS.

# DELETE OUTDATED AUDIT RECORDS

View Test Order Audits

Main Menu 🗯

Setup Menu 🖛

MedRight Nursing Home Scheduling Version 4.03.02 MedRight Setup Menu Master File Entry Security Other Client Entry User Access Purge Client Test Order Budi Physician Entry Extract Client Merge Client Test Entry Purge Old Audit Records Make Backup First! Set Preferences Medical Necessity Ta ICD9 Codes Delete audit records for dates prior to Update Home Care Main Menu Exit Proceed

**Prompts** Delete audit records for dates prior to

Location

Enter the test order change date to be used in identifying test order audit records considered outdated.

*Notes* Once deleted, audit records cannot be 'recovered'. Ensure that the correct Date entered.

IT IS STRONGLY RECOMMENDED THAT A BACKUP OF THE SYSTEM BE MADE PRIOR TO DELETING OLD TEST ORDER AUDIT RECORDS.

# **RELEASE LOCKED PATIENT**

Location Main Menu 👄

Setup Menu 🗯

Release Locked Patient

| aster File Entry     | Security                                                                         | Other           |
|----------------------|----------------------------------------------------------------------------------|-----------------|
| Client Entry         |                                                                                  | Purge Client    |
| Physician Entry      | Release Locked Patient This function will remove the 'Being Updated' message and | Extract Client  |
| Test Entry           | allow the patient to be edited                                                   | Merge Client    |
| Route Entry          | caronary server participation to be announced to prevent possible data loss      | Set Preferences |
| Medical Necessity T: |                                                                                  |                 |
| ICD9 Codes           | T                                                                                | Main Menu       |
|                      | Show list by name                                                                |                 |
| Update Nursing Ho    | Release Lock Exit                                                                |                 |
|                      |                                                                                  |                 |
|                      |                                                                                  |                 |

**Prompts** Patient

Select the patient to be released.

**Notes** When a user edits a patient record, the system automatically 'lock' the patient to prevent other users from accessing the patient. The lock is automatically released when the updated patient information is saved.

In rare situations a patient's lock may not be released. This is generally due to power failures, hardware issues, or if the Windows security settings automatically log a user out of the system for non-use. This function is used to manually release the lock. THIS FUNCTION SHOULD BE USED RARELY. TO AVOID ACCIDENTAL LOSS OF THE PATIENT'S INFORMATION, ENSURE THAT THE PATIENT IS NOT ACTUALLY BEING UPDATED BY A USER PRIOR TO RELEASING THE LOCK. The *MedRight Nursing Home Scheduling System* produces a variety of useful operational reports for both the nursing home and laboratory.

Scheduled Test Requisitions - A plain paper requisition form identifying the tests to be drawn on a specific patient. Requisitions are sorted by patient name within Division, Wing, and Floor allowing for easy distribution to nursing stations.

Requisition Summary Report - A concise report showing all patients and test orders for a specified day or range of dates. Designed as a companion report for patient requisitions. Optionally, space can be provided at the bottom of each page for 'last minute' physician orders. This report can also serve as the phlebotomy draw log by having the phlebotomist initial draws performed.

*Testing Summary Report* - A concise report showing each patient's test and scheduled draw dates, arranged chronologically by patient.

*Expiring Test Orders Report* - An invaluable report showing all patient with test orders due to expire within a specified range of dates. Also available in a letter format.

Patient Reminder List - Provides a list of patients whose reminder month matches that requested. This report can be used to identify the anniversary month of patients along with a reminder note.

Patient Setup Sheet - A 'single page' report for each patient showing the demographic and test order information. This report is particularly useful when reviewing patient entries for accuracy. In addition, by printing this report for only patients whose information has been updated, this report serves as a convenient method of confirming patient changes with the client.

*Patient Labels -* Patient labels for use on generic client requisitions or specimen collection tubes.

*Patient Requisitions* - Plain paper requisitions which contain the patient's demographic and billing information. No scheduled test orders are shown, however the client's customized tests appear. The requisitions

are designed to facilitate the ordering of stat and one-time tests by the client.

*Client Requisitions* - Plain paper requisitions which contain the client's name, address, and customized tests. The requisitions are designed to facilitate the ordering of stat and one-time tests by the client.

*Insurance Report* - Prints a list of patients and their insurance information for a single client or multiple clients.

*Patient List* - Provides a list of patients for a single client or all clients. This report can be used to identify patients with a specific test code ordered, a specific physician, or insurance entries.

Client List - A list of all clients in the system.

Test List - A list of all tests in the system.

Physician List - A list of all physicians in the system.

*CPT4/ICD9 Cross Reference* - Provides a cross reference report of all CPT4 codes and their associated Medicare medical necessity ICD9 codes. May also be printed to all ICD9 codes, identifying their associated CPT4 codes

**MedRight** reports can be generated for any period of time (past or future) and can be reproduced as often as required. Additionally, any report can be previewed on the screen, allowing the option to select only specific pages for printing.

# PATIENT REQUISITIONS Scheduled Tests

Location Main Menu 🖛

Scheduled Requisitions

| Patient Entrj                  | Include C Selected Patients                                                              | Other              |
|--------------------------------|------------------------------------------------------------------------------------------|--------------------|
| Patient Entry Purge Old Order: |                                                                                          | sonal Reminders    |
| Purge Old Comme                | Press CTRL & click to select multiple patients V Show list by name                       | Fix Databases      |
|                                | Include Clients Selected Clients                                                         | Setup Menu<br>Exit |
|                                | Include test orders for dates 11 through 11<br>On regs for 11 print this date instead 11 |                    |
|                                | Preview Print Exit                                                                       |                    |

| Prompts | All or Selected Patients               | If only specific patients are to be printed,<br>choose 'Selected Patients' and highlight<br>one or more desired patients.                                             |
|---------|----------------------------------------|----------------------------------------------------------------------------------------------------|
|         | All or Selected Clients                | If only specific clients are to be printed,<br>choose 'Selected Clients' and highlight<br>one or more desired clients.                                                |
|         | Include Test Orders<br>for Dates       | Enter the first and last dates for which requisitions are to be printed.                                                                                              |
|         | On Reqs for Print<br>This Date Instead | To print a substitute date for a specific<br>date, enter the date to be changed and<br>the substitute date. This allows<br>requisitions which fall on a holiday to be |

printed with the substitute draw date instead.

**Notes** For patients with an entry in the Medicare # field, the requisition will include an 'Advanced Beneficiary Waiver Notice', as required by Medicare.

If a patient is covered by a Medicare Prospective Payment system, the PPS dates are printed along with the Medicare #.

When a substitute date is printed, only the requisitions are affected. The patient's test order will still show the original draw date.

# **REQUISITION SUMMARY**

Location

Main Menu 🗯

|                                     | Requisition Summary                                                                                                    |                                 |
|-------------------------------------|----------------------------------------------------------------------------------------------------|---------------------------------|
| Patient Entry                       | Include C All Patients C Selected Patients                                                                                                    | Other                           |
| Patient Entry                       | +1                                                                                                    | rsonal Reminde                  |
| Purge Old Order:<br>Purge Old Comme | Press CTRL & click to select multiple patients  Show list by name Include All Clients Selected Clients                                                | hange Password<br>Fix Databases |
|                                     |                                                                                                    | Setup Menu                      |
|                                     | Press CTRL & click to select multiple clients Show list by name Include test orders for dates 11 through 11 On reas for 11 orint this date instead 11 |                                 |
|                                     | ONLY orders with draw date override N  ONLY reminder call tests N Include comments N Frint area for 1 Time & Stat Orders N Frint summary counts Y     |                                 |

| Prompts | All or Selected Patients               | If only specific patients are to be printed,<br>choose 'Selected Patients' and highlight<br>one or more desired patients.                                             |
|---------|----------------------------------------|----------------------------------------------------------------------------------------------------|
|         | All or Selected Clients                | If only specific clients are to be printed,<br>choose 'Selected Clients' and highlight<br>one or more desired clients.                                                |
|         | Include Test Orders<br>for Dates       | Enter the first and last dates for which orders are to be printed.                                                                                                    |
|         | On Reqs for Print<br>This Date Instead | To print a substitute date for a specific<br>date, enter the date to be changed and<br>the substitute date. This allows<br>requisitions which fall on a holiday to be |

|                                          | printed with the substitute draw date instead.                                                                                                    |
|------------------------------------------|----------------------------------------------------------------------------------------------------|
| Only Orders With Draw<br>Date Override   | Choose 'Y' to only include only orders<br>which override the normal draw days for<br>the client.                                                                                                    |
| Only Reminder Call Tests                 | Choose 'Y' to include only orders for tests where a reminder call has been specified in the master test setup.                                                                                                    |
| Include Comments                         | Choose 'Y' to include patient comments on the report.                                                                                                    |
| Sort By                                  | Choose 'Room' to sort patients by room<br>within Division, Wing, & Floor or 'Name'<br>to sort patients alphabetically within<br>Division, Wing, & Floor.                                                                                                    |
| Print Area for 1 Time<br>and Stat Orders | Choose 'Y' to include an area near the<br>bottom of the report for recording 'last<br>minute' orders. (Note that this option is not<br>available if format #5 or #6 is selected on the Set<br>Preferences screen.)                                                                    |
| Print Summary Counts                     | Choose 'Y' to print a report showing the<br>number of patients drawn by date, by<br>client. The summary report will appear<br>at the end of the patient detail report.<br>Choose 'N' to skip the summary report<br>or 'ONLY' to print only the summary<br>without the patient detail. |

*Notes* The Requisition Summary is a companion report to the scheduled test requisitions.

In addition to providing the nursing home with advance notice of the patients to be drawn, it serves as a convenient easy-to-read phlebotomy draw log.

When a substitute date is printed, only the requisitions are affected. The patient's test order will still show the original draw date.

# **TESTING SUMMARY**

#### Location Main Menu 🗯

**Testing Summary** 

|                 | MedRight Main Menu                                                 |                 |
|-----------------|--------------------------------------------------------------------|-----------------|
| Patient Entr    | Patient Testing Summary                                            | Other           |
| Patient Entry   | Include C Selected Patients                                        | sonal Reminders |
| E citicat       |                                                                    |                 |
| Purge Old Order |                                                                    | nange Password  |
| Purge Old Comme | <b>_</b>                                                           | Fix Databases   |
|                 | Press CTRL & click to select multiple patients 🔽 Show list by name | Setup Menu      |
|                 | Include • All Clients • Selected Clients                           | Exit            |
|                 |                                                                    |                 |
|                 |                                                                    |                 |
|                 | <b>_</b>                                                           |                 |
|                 | Press CTRL & click to select multiple clients 🔽 Show list by name  |                 |
|                 | Include test orders for dates // through //                        |                 |
|                 | Include comments                                                   |                 |
|                 | Preview Print Exit                                                 |                 |

| Prompts | All or Selected Patients         | If only specific patients are to be printed,<br>choose 'Selected Patients' and highlight<br>one or more desired patients. |
|---------|----------------------------------|----------------------------------------------------------------------------------------------------|
|         | All or Selected Clients          | If only specific clients are to be printed,<br>choose 'Selected Clients' and highlight<br>one or more desired clients.    |
|         | Include Test Orders<br>for Dates | Enter the first and last dates for which orders are to be printed.                                                        |
|         | Include Comments                 | Choose 'Y' to include patient comments on the report.                                                                     |

# **EXPIRING TEST ORDERS**

#### Location Main Menu 🗯

Expiring Test Orders

|                 | MedRight Main Menu                                                 | 1                |
|-----------------|--------------------------------------------------------------------|------------------|
| Patient Entr    | Include C Selected Patients                                        | Other            |
| Patient Entry   |                                                                    | rsonal Reminders |
| Purge Old Order |                                                                    | hange Password   |
| Purge Old Comme | Press CTRL & click to select multiple patients 🔽 Show list by name | Fix Databases    |
|                 | Include C All Clients C Selected Clients                           | Setup Menu       |
|                 | 2                                                                  | Exit             |
|                 | Press CTRL & click to select multiple clients 🔽 Show list by name  |                  |
|                 | Include test orders for dates 1 / through 1 /                      |                  |
|                 | Include order less than 6 months duration N                        |                  |
|                 | Also include 1 time orders 🛛 🔍                                     |                  |
|                 | Preview Print Exit                                                 |                  |

| Prompts | All or Selected Patients                         | If only specific patients are to be printed,<br>choose 'Selected Patients' and highlight<br>one or more desired patients.         |
|---------|--------------------------------------------------|----------------------------------------------------------------------------------------------------|
|         | All or Selected Clients                          | If only specific clients are to be printed,<br>choose 'Selected Clients' and highlight<br>one or more desired clients.            |
|         | Include Test Orders<br>for Dates                 | Enter the first and last dates for which requisitions are to be printed.                                                          |
|         | Include Test Orders Less<br>Than Months Duration | Choose 'Y' to include testing which was<br>not ordered for the maximum duration<br>allowed by the Medicare compliance<br>setting. |

Include 1 Time Orders Choose 'Y' to include 1 time orders, otherwise choose 'N'.

*Notes* Both report and letter formats are available.

Test orders entered with the 'Full Term' box checked will always be included, if the order's end date falls with the specified date range.

Test orders which have been reinstated are automatically excluded from this report by *MedRight*.

# PATIENT SETUP SHEET

#### Location Main Menu 👄

Setup Sheet

|                 | MedRight Main Menu                                                   |                 |
|-----------------|----------------------------------------------------------------------|-----------------|
| Patient Entr    | Patient Setup Sheet                                                  | Other           |
| Patient Entry   | Include C (All Patients) C Selected Patients                         | rsonal Reminder |
| Purge Old Order | <u>A</u>                                                             | hange Password  |
| Purge Old Comme |                                                                      | Fix Databases   |
|                 | Press CTRL & click to select multiple patients 🛛 🔽 Show list by name | Setup Menu      |
|                 | Include Clients C Selected Clients                                   | Exit            |
|                 |                                                                      |                 |
|                 | Press CTRL & click to select multiple clients 🔽 Show list by name    |                 |
|                 | Last changed from                                                    |                 |
|                 | Preview Print Exit                                                   |                 |
|                 |                                                                      |                 |

| orinted,<br>ghlight                     |
|-----------------------------------------|
| inted,<br>nlight                        |
| ents<br>vithin a<br>start<br>blank.     |
| ;;;;;;;;;;;;;;;;;;;;;;;;;;;;;;;;;;;;;;; |

*Notes* This report serves as a easy method of confirming patient changes with the client.

### **CLIENT LABELS**

#### Location Main Menu 🖛

**Client Labels** 

| Right Nursing Home | Scheduling | Version 4.01.04<br>MedRight Main Me                | enu               |                  |
|--------------------|------------|----------------------------------------------------|-------------------|------------------|
| Patient Entry      |            | Reports                                            |                   | Other            |
| Patient Entry      |            |                                                    |                   | rsonal Reminders |
| Purge Old Order:   |            | Client Labels                                      |                   | hange Password   |
| Purge Old Comme    | Sort by    | Client Name C Client Number                        |                   | Fix Databases    |
|                    | Include    | All Clients     C Selected Clients                 |                   | Setup Menu       |
|                    |            |                                                    |                   | Exit             |
|                    |            |                                                    | -                 |                  |
|                    |            | I<br>Press CTRL & click to select multiple clients | Show list by name |                  |
|                    |            | Preview Print                                      | Exit              |                  |
|                    |            |                                                    |                   | 1                |
|                    |            |                                                    |                   |                  |
|                    |            |                                                    |                   |                  |
|                    |            |                                                    |                   |                  |

PromptsSort ByChoose desired sort order.

All or Selected Clients

If only specific clients are to be printed, choose 'Selected Clients' and highlight one or more desired clients.

*Notes MedRight* uses a label format compatible with the Avery #5160.

### **PATIENT LABELS**

#### Location Main Menu 👄

Patient Labels

| •               |                                                                    |                 |
|-----------------|--------------------------------------------------------------------|-----------------|
| Patient Entr    | Patient Labels                                                     | Other           |
| Patient Entry   | Include C Selected Patients                                        | rsonal Reminder |
| Purge Old Order |                                                                    | hange Password  |
| Purge Old Comme |                                                                    | Fix Databases   |
|                 | Press CTRL & click to select multiple patients 🛛 🔽 Show list by na | Setup Menu      |
|                 | Include C All Clients C Selected Clients                           | Exit            |
|                 |                                                                    |                 |
|                 |                                                                    | <b>T</b>        |
|                 | Press CTRL & click to select multiple clients 🛛 🔽 Show list by na  | ime             |
|                 | Conly Include Queued Patients                                      |                 |
|                 | Number of (collated) labels per patient                            |                 |
|                 |                                                                    |                 |
|                 | Preview Print Exit                                                 |                 |

| Prompts | All or Selected Patients        | If only specific patients are to be printed,<br>choose 'Selected Patients' and highlight<br>one or more desired patients. |  |  |
|---------|---------------------------------|----------------------------------------------------------------------------------------------------|--|--|
|         | All or Selected Clients         | If only specific clients are to be printed,<br>choose 'Selected Clients' and highlight<br>one or more desired clients.    |  |  |
|         | Only Include Queued<br>Patients | Choose 'Y' to include only patients<br>which have been added to the label<br>que.                                         |  |  |
|         | Number of labels<br>Per Patient | Choose the desired number of labels for each patient.                                                                     |  |  |

*Notes MedRight* uses a label format compatible with the Avery #5160.

### CLIENT REQUISITIONS One-Time and Stat Tests

Location Main Menu 🗯

Client Test Reqs

| <table-of-contents> MedRight Nursing Home</table-of-contents> | cheduling Version 4.02.06                                                                                                    |                                                                           |
|---------------------------------------------------------------|----------------------------------------------------------------------------------------------------|---------------------------------------------------------------------------|
| ·                                                             |                                                                                                    |                                                                           |
| Patient Entry                                                 | Reports                                                                                                    | Other                                                                     |
| Patient Entry                                                 | Client Test Requisition                                                                                                    | rsonal Reminders                                                          |
| Purge Old Orders                                              |                                                                                                    | hange Password                                                            |
| Purge Old Commer                                              | Include Clients C Selected Clients                                                                                                    | Fix Databases                                                             |
|                                                               |                                                                                                    | Setup Menu                                                                |
|                                                               |                                                                                                    | Exit                                                                      |
|                                                               | Press CTRL & click to select multiple clients 🔽 List by name                                                                                                    |                                                                           |
|                                                               | Number of (collated) requisitions per client                                                                                                    |                                                                           |
|                                                               | For each client, print a reorder form after requisition number 0                                                                                                    |                                                                           |
|                                                               | Preview Print Exit                                                                                                    |                                                                           |
| -                                                             |                                                                                                    | _                                                                         |
|                                                               |                                                                                                    |                                                                           |
|                                                               |                                                                                                    |                                                                           |
| Patient Entry<br>Purge Old Orders<br>Purge Old Commen         | Include All Clients   Selected Clients   Press CTRL & click to select multiple clients Fress CTRL & click to select multiple clients Client 1 ÷ For each client, print a reorder form after requisition number   •   •   •   •   •   •   •   •   •   •   •   •   •   •   •   •   •   •   •   •   •   •   •   •   •   •   •   •   •   •   •   •   •   •   •   •   •   •   •   •   •   •   •   •   •   •   •   •   •   •   •   •   •   •   •   •   •   •   •   •   •   •   •   •   •   •   •   •   •   •   •   •   •   •   •   •   •    •   • | rsonal Reminders<br>hange Password<br>Fix Databases<br>Setup Menu<br>Exit |

| Prompts | All or Selected Clients                        | If only specific clients are to be printed,<br>choose 'Selected Clients' and highlight<br>one or more desired clients.                                                                                       |
|---------|------------------------------------------------|----------------------------------------------------------------------------------------------------|
|         | Number of requisitions per Client              | Choose the desired number of requisitions for each client.                                                                                                    |
|         | Print Reorder Form After<br>Requisition Number | A convenient reorder form may be<br>inserted automatically into the stack of<br>requisitions for the client. If desired,<br>indicate the number of the requisition<br>after which the form is to be printed. |

### PATIENT REQUISITIONS One-Time and Stat Tests

Location Main Menu 🗯

Patient Test Reqs

| 📲 MedRight Nursing Home | Scheduling Version 4.01.04                                        | _ @ ×            |
|-------------------------|-------------------------------------------------------------------|------------------|
|                         | MedRight Main Menu                                                |                  |
| Patient Entr            | Patient Test Requisition                                          | Other            |
| Patient Entry           | Include C Selected Patients                                       | rsonal Reminders |
| Purge Old Order         |                                                                   | hange Password   |
| Purge Old Comme         | Press CTRL & click to select multiple patients                    | Fix Databases    |
|                         | Include C All Clients C Selected Clients                          | Setup Menu       |
|                         | E                                                                 | Exit             |
|                         | ri -                                                              |                  |
|                         | Press CTRL & click to select multiple clients                     |                  |
|                         | Number of (collated) requisitions per patient                     |                  |
|                         | For each patient, print a reorder form after requisition number 0 |                  |
|                         | Preview Print Exit                                                |                  |
|                         |                                                                   |                  |

| Prompts | All or Selected Patients           | If only specific patients are to be printed<br>choose 'Selected Patients' and highlight<br>one or more desired patients. |  |  |
|---------|------------------------------------|----------------------------------------------------------------------------------------------------|--|--|
|         | All or Selected Clients            | If only specific clients are to be printed,<br>choose 'Selected Clients' and highlight<br>one or more desired clients.   |  |  |
|         | Only Include Queued<br>Patients    | Choose 'Y' to include only patients<br>which have been added to the<br>requisition que.                                  |  |  |
|         | Number of requisitions per Patient | Choose the desired number of requisitions for each patient.                                                              |  |  |

| Print Reorder Form After<br>Requisition Number | A convenient reorder form may be<br>inserted automatically into the stack of<br>requisitions for the patient. If desired,<br>indicate the number of the requisition |
|------------------------------------------------|----------------------------------------------------------------------------------------------------|
|                                                | after which the form is to be printed.                                                                                                    |

# **PATIENT INSURANCE REPORT**

Location Main Menu 🗯

Insurance Report

|                  | MedRight Main Menu                                             |                  |
|------------------|----------------------------------------------------------------|------------------|
| Patient Entry    | Reports                                                        | Other            |
| Patient Entry    |                                                                | rsonal Reminders |
| Purge Old Order: | Patient Insurance Report                                       | hange Password   |
| Purge Old Comme  |                                                                | Fix Databases    |
|                  | Include Call Clients C Selected Clients                        | Setup Menu       |
|                  |                                                                | Exit             |
|                  |                                                                |                  |
|                  | Press CTRL & click to select multiple clients 🛛 🔽 Show list by | name             |
|                  | Preview Print Exit                                             |                  |
|                  |                                                                |                  |
|                  |                                                                |                  |
|                  |                                                                |                  |
|                  |                                                                |                  |

*Prompts* All or Selected Clients

If only specific clients are to be printed, choose 'Selected Clients' and highlight one or more desired clients.

# PATIENT REMINDER LIST

#### Location Main Menu 🗯

**Reminder List** 

|                  |         | Med                | IRight Main I              | Menu  |                |                  |
|------------------|---------|--------------------|----------------------------|-------|----------------|------------------|
| Patient Entry    |         |                    | Reports                    |       |                | Other            |
| Patient Entry    |         |                    |                            |       |                | rsonal Reminders |
| Purge Old Order: |         | Pa                 | tient Reminder             | List  |                | hange Password   |
| Purge Old Comme  | Sort by | Patient Name       | C Nursing Station          | Month | January 💌      | Fix Databases    |
|                  | Include | All Clients        | C Selected Clients         |       |                | Setup Menu       |
|                  |         |                    |                            |       | ×              | Exit             |
|                  |         | Press CTRL & click | to select multiple clients | 🔽 Sho | w list by name |                  |
|                  |         | Preview            | Print                      |       | Exit           |                  |
|                  |         |                    |                            |       |                |                  |
|                  |         |                    |                            |       |                |                  |
|                  |         |                    |                            |       |                |                  |

| Prompts | Sort By                 | Choose the desired sort order.                                                                                         |
|---------|-------------------------|----------------------------------------------------------------------------------------------------|
|         | Patient Reminder Month  | Choose the month for which patients should be included.                                                                |
|         | All or Selected Clients | If only specific clients are to be printed,<br>choose 'Selected Clients' and highlight<br>one or more desired clients. |
|         |                         |                                                                                                    |

# **MASTER PATIENT LIST**

#### Location Main Menu 🖛

Patient List

| 角 MedRight Nursing Hom | e Schedulin | g Version 4.0                | 3.02                          |                    |                   | - PX             |
|------------------------|-------------|------------------------------|-------------------------------|--------------------|-------------------|------------------|
| -                      | ſ           |                              | Patient Lis                   | t                  |                   |                  |
| Patient Entry          | Sort by     | Patient Nar                  | ne 🕤 Nursing Statior          |                    |                   | Other            |
|                        | Include     | All Clients                  | C Selected Client             | s                  |                   |                  |
| Patient Entry          |             |                              |                               |                    | <u> </u>          | rsonal Reminders |
| Purge Old Order:       |             |                              |                               |                    |                   | hange Password   |
| Purge Old Comme        |             |                              |                               |                    | -                 | Fix Databases    |
|                        |             | Press CIRL & c.              | lick to select multiple clie. | its 🖌 S            | Show list by name | Setup Menu       |
|                        | Limit to    | Patients With                | n All of the Following        | l:                 |                   |                  |
|                        | Order for   | <ul> <li>Any Test</li> </ul> | C Selected Test               | S                  |                   | Exit             |
|                        |             |                              |                               |                    | <u>^</u>          |                  |
|                        |             |                              |                               |                    |                   |                  |
|                        |             |                              |                               |                    | ·                 |                  |
|                        |             | Press CTRL &                 | click to select multiple te:  | its 🔽              | Show list by name |                  |
|                        | Test Orde   | r Cycle                      |                               |                    | _                 |                  |
|                        | Doctor Na   | ime Containin                | g                             |                    |                   |                  |
|                        | Insurance   |                              |                               |                    |                   |                  |
|                        | 1           |                              | Enter MEDICARE or M           | EDICAID to limit i | to those patients |                  |
|                        | Pr          | eview                        | Print                         |                    | Exit              |                  |

| Prompts | Sort By                                    | Choose the desired sort order.                                                                                            |
|---------|--------------------------------------------|----------------------------------------------------------------------------------------------------|
|         | All or Selected Patients                   | If only specific patients are to be printed,<br>choose 'Selected Patients' and highlight<br>one or more desired patients. |
|         | All or Selected Clients                    | If only specific clients are to be printed,<br>choose 'Selected Clients' and highlight<br>one or more desired clients.    |
|         | <i>Limit to Patients With</i><br>Order For | Choose one or more tests to limit patients to be printed to only those with an order for the specified tests.             |

| Test Order Cycle          | Enter a test cycle to limit patients to only those containing one or more test orders with that cycle.                                                                                                    |
|---------------------------|----------------------------------------------------------------------------------------------------|
| Doctor Name<br>Containing | Enter a name to limit patients to only those where the specified characters exist in the physician name field.                                                                                                    |
| Insurance Containing      | Enter insurance information to limit<br>patients to only those where the<br>specified characters exist in any of the<br>Medicare, Medicaid, or private<br>insurance fields. To include all<br>Medicare or Medicaid patients, enter the<br>word MEDICARE or MEDICAID. |

- *Notes* In addition to the patient number, name, location, and physician name, the report identifies the patient's test order status:
  - ACT One or more active orders exist
  - EXP All test orders have expired
  - NO No test orders exist for the patient

# MASTER CLIENT LIST

Location Main Menu 👄

**Client List** 

|                  |         | MedRight Main M                                    | enu               |                  |
|------------------|---------|----------------------------------------------------|-------------------|------------------|
| Patient Entry    |         | Reports                                            |                   | Other            |
| Patient Entry    |         |                                                    | I 🖪               | rsonal Reminders |
| Purge Old Order: |         | Client List                                        |                   | hange Password   |
| Purge Old Comme  | Sort by | Client Name Client Number                          |                   | Fix Databases    |
|                  | Include | All Clients     C Selected Clients                 |                   | Setup Menu       |
|                  |         |                                                    | <u> </u>          | Exit             |
|                  |         |                                                    | -1                |                  |
|                  |         | I<br>Press CTRL & click to select multiple clients | Show list by name |                  |
|                  |         | Preview Print                                      | Exit              |                  |
|                  |         |                                                    |                   |                  |
|                  |         |                                                    |                   |                  |
|                  |         |                                                    |                   |                  |
|                  |         |                                                    |                   |                  |

*Prompts* Sort By

All or Selected Clients

Choose the desired sort order.

If only specific clients are to be printed, choose 'Selected Clients' and highlight one or more desired clients.

# **MASTER PHYSICIAN LIST**

Location Main Menu 🖛

Physician List

|                 | MedRight Main Menu                       |                      |  |
|-----------------|------------------------------------------|----------------------|--|
| Patient Entry   | Reports                                  | Other                |  |
| Patient Entry   | Scheduled Regs Insurance Report          | A Personal Reminders |  |
| Purge Old Order |                                          | hange Password       |  |
| Purge Old Comme | Physician List                           | Fix Databases        |  |
|                 | Sort by C Physician Name C Client Number | Setup Menu           |  |
|                 | Only from through                        | Exit                 |  |
|                 | unough                                   |                      |  |
|                 |                                          | -                    |  |
|                 |                                          |                      |  |
|                 | Patient Test Reqs                        |                      |  |
|                 |                                          |                      |  |
|                 |                                          |                      |  |
|                 |                                          |                      |  |

*Prompts* Sort By

Only From ... Through

Choose the desired sort order.

To limit the report to a range of clients/names, enter starting and ending clients/names.

# MASTER TEST LIST

Location Main Menu 👄

Test List

|                 | MedRight Main Menu              |                    |  |
|-----------------|---------------------------------|--------------------|--|
| Patient Entry   | Reports                         | Other              |  |
| Patient Entry   | Scheduled Reqs Insurance Report | Personal Reminders |  |
| Purge Old Order | Test List                       | hange Password     |  |
| Purge Old Comme |                                 | Fix Databases      |  |
|                 | Sort by C Test Code             | Setup Menu         |  |
|                 | Only from through               | Exit               |  |
|                 | Only without CPT4 codes         |                    |  |
|                 |                                 |                    |  |
|                 | Preview Print Exit              |                    |  |
|                 | Patient Test Reqs               |                    |  |
|                 |                                 |                    |  |
|                 |                                 |                    |  |
|                 |                                 |                    |  |

| Prompts | Sort By                   | Choose the desired sort order.                                                        |  |  |
|---------|---------------------------|---------------------------------------------------------------------------------------|--|--|
|         | Only From Through         | To limit the report to a range of names/codes, enter starting and ending names/codes. |  |  |
|         | Only without CPT4<br>Code | Choose 'Y' to include only tests where no CPT4 codes have been entered.               |  |  |

# **CPT4/ICD9 CROSS REFERENCE**

Location Main Menu 🖛

CPT4/ICD9 Reference

|                  |         | Me                       | dRight Main M                      | enu  |                     |
|------------------|---------|--------------------------|------------------------------------|------|---------------------|
| Patient Entry    |         |                          | Reports                            |      | Other               |
| Patient Entry    | 1       |                          |                                    | 1    | A Irsonal Reminders |
| Purge Old Order: |         | CF                       | PT4/ICD9 Referen                   | ce   | hange Password      |
| Purge Old Comme  | Sort by | Cpt4                     | C lod9                             |      | Fix Databases       |
|                  | Include | All Cpt4/lcd9            | 3 C Selected Cpt4/lcd9             |      | Setup Menu          |
|                  |         | 80048<br>80051           |                                    |      | Exit                |
|                  |         | 80053<br>80061           |                                    |      |                     |
|                  |         | 80074<br>Press CTRL & cl | ick to select multiple Cpt4/Icd9 ( | odes |                     |
|                  |         | Preview                  | Print                              | Exit | 1                   |
|                  |         |                          |                                    |      |                     |
|                  |         |                          |                                    |      |                     |
|                  |         |                          |                                    |      |                     |
|                  |         |                          |                                    |      |                     |

*Prompts* Sort By

All or Selected CPT4/ICD9 Choose desired sort order.

If only specific CPT4/ICD9s are to be printed, choose 'Selected CPT4/ICD9' and highlight one or more desired entries.
# **TEST ORDER AUDIT REPORT**

Location Main Menu 👄

Setup Menu 🗯

View Test Order Audits

| aster File Entry     | v Security                                                           | Other           |
|----------------------|----------------------------------------------------------------------|-----------------|
| Client Entry         |                                                                      | Purge Client    |
| Physician Entry      | Test Order Audit Report                                              | Extract Client  |
| Test Entry           | Include • All Patients C Selected Patients                           | Merge Client    |
| ledical Necessity T: |                                                                      | Set Preferences |
| ICD9 Codes           | *                                                                    |                 |
| Update Home Cai      | Press CTRL & click to select multiple patients 🛛 🔽 Show list by name | Main Menu       |
|                      | Include audit records for dates 11 through 11                        |                 |
|                      | Preview Print Exit                                                   |                 |
|                      |                                                                      |                 |

*Prompts* All or Selected Patients

Include audit records for dates

If only specific patients are to be printed, choose 'Selected Patients' and highlight one or more desired patients.

Enter the dates to be used in identifying audit records to be included on the report.

Notes

The *MedRight Nursing Home Scheduling System* contains useful utilities to facilitate your personal time management. In addition, a facility is provided to assist in repairing damaged databases.

*Personal Reminders* - Allows the entry of a list of important dates and their related notes. *MedRight* checks this information whenever started to ensure that important dates aren't forgotten.

Change Password - Allows user access password to be modified.

*Fix Databases* - Causes the *MedRight Nursing Home Scheduling System* to review the information in its databases and effect simple repairs.

*Purge Client* - Allows all of the patients for a client to be purged from the database in one easy step.

*Extract Client* - For the specified client, copies the patient demographic, billing, test order, and date-specific comment information entered into *MedRight* to a series of files for transfer to another computer's *MedRight Nursing Home Scheduling System.* 

*Merge Client* - Allows patient information which was extracted from another *MedRight Nursing Home Scheduling System* to be transferred into the patient database.

Update Home Care System - Provides a convenient means to replace the physician, test, medical necessity, and/or ICD9 information in a **MedRight Home Care Scheduling** system with the information contained in this system

# ADD or CHANGE PERSONAL REMINDERS

Location Main Menu 👄

Personal Reminders

| 🖁 MedRight Nursi | ng Home Scheduling Version 4.01.04<br>Personal Reminders      | _ 8 ×      |
|------------------|---------------------------------------------------------------|------------|
|                  |                                                               |            |
|                  | Find Frev Edit Add Save D                                     | elete Exit |
|                  |                                                               |            |
| Date             | Note                                                          |            |
| 09/01/2003       | REVIEW SYSTEM'S CAPABILITIES WITH SPRINGVILLE NURSING CTR     | X          |
|                  | Add: click button. Edit or Delete: click on note, then button |            |
|                  | Add Edit Delete                                               |            |
| 11               |                                                               | Save Quit  |

To add a new reminder, click ADD. To edit or delete a reminder, click on the reminder in the displayed list, then click the desired action (EDIT, DELETE).

 Prompts
 Date
 Enter the date you wish to be reminded.

 Note
 Enter key notes, tasks, etc related to the date.

Notes

# CHANGE USER ACCESS PASSWORD

Location Main Menu 🖛

Change Password

|                    | MedRight                      | Main Menu                     |                      |
|--------------------|-------------------------------|-------------------------------|----------------------|
| Patient Entry      | Rep                           | orts                          | Other                |
| Patient Entry      | Scheduled Reqs                | Insurance Report              | A Personal Reminders |
| Purge Old Orders   | Summary Schedule              | Reminder List                 | Change Password      |
| Purge Old Comments | Enter new password or leave b | lank to keep current password | Fix Databases        |
|                    |                               |                               | Setup Menu           |
|                    | New Password                  |                               | Exit                 |
|                    | Repeat Password               |                               |                      |
|                    |                               | Save                          |                      |
|                    | Client Test Reqs              |                               | -                    |
|                    | Patient Test Reqs             |                               |                      |
|                    |                               |                               |                      |
|                    |                               |                               |                      |
|                    |                               |                               |                      |

| Prompts | New Password               | Enter a 3-6 character password,<br>consisting of any characters on the<br>keyboard. Note that alphabetic<br>characters are not case-sensitive and<br>automatically converted to upper-case. |
|---------|----------------------------|----------------------------------------------------------------------------------------------------|
|         | Repeat Password            | Enter the new password again. This password must match that entered above.                                                                                                    |
| NI - 4  | A management in discussion |                                                                                                    |

**Notes** A message is displayed indicating whether the password was updated.

## FIX DATABASES

Location Main Menu Fix Databases

#### Prompts

*Notes* Fixing the databases can never 'harm' the database and can be performed as desired without danger.

This option will also repair a variety of database problems.

### PURGE ALL PATIENT INFORMATION FOR A CLIENT

Location Main Menu 🗯

Setup Menu 🗯 **Purge Client** 

|                      | MedRight Setup Menu                                   |                   |
|----------------------|-------------------------------------------------------|-------------------|
| aster File Entry     | Security                                              | Other             |
| Client Entry         | User Access                                           | Purge Client      |
| Physician Entry      |                                                       | Extract Client    |
| Test Entry           | Purge All Patients for a Client<br>Make Backup First! | Merge Client      |
| ledical Necessity Ta |                                                       | ] Set Preferences |
| ICD9 Codes           |                                                       |                   |
| Update Home Car      |                                                       | Main Menu         |
|                      | Show list by name                                     | ,                 |
|                      | Purge Exit                                            |                   |
|                      |                                                       |                   |
|                      |                                                       |                   |
|                      |                                                       |                   |
|                      |                                                       |                   |

Select the desired client from the list. Prompts Client

Notes This option purges ALL patient information for the selected client.

> For added protection, first create a copy of the patient information using the 'Extract Client' option. Purged information cannot be recovered!

#### IT IS STRONGLY RECOMMENDED THAT A BACKUP OF THE SYSTEM BE MADE PRIOR TO MERGING PATIENT INFORMATION.

### EXTRACT ALL PATIENT INFORMATION FOR A CLIENT

Location Main Menu Setup Menu 🖛

Extract Client

| Easter File Entry     Security     Other       Client Entry     Upge 2     Purge C       Physician Entry     Extract Patients for a Client     Extract O       Test Entry     BEST LONG TERM CARE     000000     Set Prefer       ICD9 Codes     ICD9 Codes     Image 2     Set Prefer       Update Home Car     Copy extracted data to     Image 2     Main Main Main Main Main Main Main Main                                                                                                    |                 | MedRight S          | etup Menu        |           |                 |
|----------------------------------------------------------------------------------------------------|-----------------|---------------------|------------------|-----------|-----------------|
| Client Entry     Function Second     Purge C       Physician Entry     Extract Patients for a Client     Extract C       Medical Necessity Tr     BEST LONG TERM CARE     1000000     Set Prefer       Update Home Car     IC Dy extracted data to     IC :MEDRIGHTINHSDATA4     Main Main                                                                                                    | er File Entry   | Seci                | urity            |           | Other           |
| Physician Entry       Extract Patients for a Client       Extract Q         Test Entry       BEST LONG TERM CARE       000000       Set Prefer         ICD9 Codes       ICD9 Codes       ICD9 Codes       ICD9 Show list by name       Main Million Millio | Client Entry    | Heart               |                  | _         | Purge Client    |
| Test Entry       Merge C         4edical Necessity Tr       D00000         ICD9 Codes       ICD9 Codes         Update Home Car       Show list by name         Copy extracted data to       C:MEDRIGHTINHSDATA4                                                                                                    | hysician Entry  | Extract Patier      | its for a Client |           | Extract Client  |
| Medical Necessity Tr<br>ICD9 Codes<br>Update Home Car<br>Copy extracted data to C:1MEDRIGHTINHSDATA4                                                                                                    | Test Entry      |                     | 000000           |           | Merge Client    |
| ICD9 Codes Update Home Car Copy extracted data to C:MEDRIGHTINHSDATA4 Main Main Main Main Main Main Main Main                                                                                                    | al Necessity Ta | SEST LONG TENW CARE | 00000            | -         | Set Preferences |
| Update Home Car<br>Copy extracted data to C:IMEDRIGHTINHSDATA4                                                                                                    | ICD9 Codes      |                     |                  | <b>T</b>  |                 |
| Copy extracted data to C:IMEDRIGHTINHSDATA4                                                                                                    | late Home Car   |                     | 🔽 Show lis       | t by name | Main Menu       |
|                                                                                                    | Сору            | extracted data to   | NHSDATA4         |           |                 |
| Extract Exit                                                                                                    |                 | Extract             | Exit             |           |                 |
|                                                                                                    |                 |                     |                  |           |                 |
|                                                                                                    |                 |                     |                  |           |                 |
|                                                                                                    |                 |                     |                  |           |                 |

 Prompts
 Client
 Select the desired client from the list.

 Copy Extracted Data to
 Enter the path of the folder where the extracted files should be placed.

**Notes** The extract function does not remove the patients from **The MedRight Nursing Home Scheduling System**. Rather, it simply copies the patient demographic, billing, test order, and datespecific comment information to a series of files. The file names and location are displayed when processing is completed. The original patient information remains intact. The extracted patient information is stored in a series of 4 files. All 4 files are required to merge the patients into another *MedRight* system.

### **MERGE ALL PATIENT INFORMATION** FOR A CLIENT

Location Main Menu 🗯

Setup Menu 🖛 Merge Client

| aster File Entry    | Security                                                                                                    | Other                             |
|---------------------|----------------------------------------------------------------------------------------------------|-----------------------------------|
| Client Entry        | Morgo Bationto for a Client                                                                                                    | Purge Client                      |
| Physician Entry     | Make Backup First!                                                                                                    | Extract Client                    |
| Test Entry          | BEST CARE NURSING HOME 10000                                                                                                    | Merge Client                      |
| edical Necessity Ta |                                                                                                    | Set Preferences                   |
| ICD9 Codes          | Show I                                                                                                    | ist by name                       |
| Update Home Car     | Location of files to be merged C:MEDRIGHT/NHSDATA                                                                                                    | Main Menu                         |
|                     | Add to or replace existing patients for client <b>v</b><br>WARNING: If 'Add' is selected, ensure incoming patient number<br>exist in the database. Otherwise duplicate patients records wil | s DO NOT already<br>  be created! |
|                     | Merge Exit                                                                                                    |                                   |

Prompts Client Select the desired client from the list. Location of Files to Enter the path of the folder containing be Merged the 4 files created by the Extract Client function. Add or Replace Choose 'A' to add the extracted patients the existing patients for the client. See warning note below! Choose 'R' to delete the existing patients for the client and replace them with the patients contained in the previously extracted files.

**Notes** If the 'Add' option is selected, it is possible for a patient to appear in the database more than 1 time, as the previously extracted information is simply appended to the existing database. This may result in patient maintenance problems or database corruption. If this option is selected, ensure that none of the patient numbers contained in the previously extracted files also exist in the current database.

#### IT IS STRONGLY RECOMMENDED THAT A BACKUP OF THE SYSTEM BE MADE PRIOR TO MERGING PATIENT INFORMATION.

## UPDATE MedRight Home Care Scheduling MASTER FILES

Location Main Menu 🖛

Venu 🖦 Setup Menu 👐

Update Home Care

| aster File Entry    | Security                                                                                               | Other           |
|---------------------|----------------------------------------------------------------------------------------------------|-----------------|
| Client Entry        | 1                                                                                                    | Purge Client    |
| Physician Entry     | Update MedRight Home Care Scheduling System                                                            | Extract Client  |
| Test Entry          | Copy MASTER PHYSICIAN FILE to Home Care Scheduling                                                     | Merge Client    |
| fedical Necessity T | Copy MASTER TEST FILE to Home Care Scheduling                                                          | Bet Preferences |
| ICD9 Codes          | Copy MEDICAL NECESSITY TABLE to Home Care Scheduling     Copy MASTER ICD9 FILE to Home Care Scheduling |                 |
| Update Home Cai     | Location of Home<br>Care Database                                                                      | Main Menu       |
|                     | Update                                                                                                 |                 |
|                     |                                                                                                    |                 |
|                     |                                                                                                    |                 |

| Prompts | Copy MASTER TEST | Check this box to replace the home care<br>scheduling system's master test<br>information with this system's<br>information.      |
|---------|------------------|----------------------------------------------------------------------------------------------------|
|         | Copy MASTER PHYS | Check this box to replace the home care<br>scheduling system's master physician<br>information with this system's<br>information. |
|         | Copy MEDICAL NEC | Check this box to replace the home care scheduling system's medical necessity table with this system's information.               |

| Copy MASTER ICD9                  | Check this box to replace the home care<br>scheduling system's master ICD9<br>information with this system's<br>information. |
|-----------------------------------|----------------------------------------------------------------------------------------------------|
| Location of Home Care<br>Database | Enter the path of the folder containing the <i>MedRight Home Care</i> system database.                                       |

NotesThis function completely replaces the selected information in the<br/>MedRight Home Care Scheduling database with that from the<br/>MedRight Nursing Home Scheduling database.

#### SYSTEM PROBLEM NOTE

At what date & time did the problem occur?

What menu option was being performed?

What was the problem - <u>Be Specific</u>?

What error messages appeared on the screen or printer?

Was a specific client, patient, or test affected? Which one(s)?

What did you do to resolve the problem?

| Date & Time | By Whom | Backup Set | Туре            | Notes |
|-------------|---------|------------|-----------------|-------|
|             |         |            | Partial<br>Full |       |
|             |         |            | Partial<br>Full |       |
|             |         |            | Partial<br>Full |       |
|             |         |            | Partial<br>Full |       |
|             |         |            | Partial<br>Full |       |
|             |         |            | Partial<br>Full |       |
|             |         |            | Partial<br>Full |       |
|             |         |            | Partial<br>Full |       |
|             |         |            | Partial<br>Full |       |
|             |         |            | Partial<br>Full |       |
|             |         |            | Partial<br>Full |       |
|             |         |            | Partial<br>Full |       |
|             |         |            | Partial<br>Full |       |
|             |         |            | Partial<br>Full |       |

#### SCHEDULING SYSTEM BACKUP LOG

NOTE! To provide added protection, a backup should be removed from the laboratory at least once per week.

#### MedRight Scheduling License Agreement

**MedRight** is licensed to you for your personal use. You may use it on any single computer or a single local-area network of computers. You may transfer the software to another computer or local-area network at a later time, provided that you transfer all of the software's components to the new computer (or local-area network) and remove all components from the 'original' computer or local-area network. You may not alter, attempt to alter, or allow the alteration of any software contained within *MedRight* without Software Inventors, Ltd express, written consent.

*MedRight* software is not copy protected, but you may make copies of it only as provided in this agreement. You are permitted to make one (1) working copy of the software solely for archival or backup purposes.

You may transfer the software on a permanent basis and license it to another party if the third party agrees to accept the terms and conditions of this agreement. If you transfer the software, you must at the same time either transfer all copies of the software regardless of form to the same party or destroy any copies not transferred.

This license shall be effective from the date you open the protective envelope containing the software diskettes and remain in effect for as long as you make lease payments at the then-current rate as determined by Software Inventors Ltd, subject to the conditions of this agreement. You may terminate this license at any time by destroying all copies of the software (in any form). Your license terminates automatically if you fail to comply with the terms or conditions of this agreement.

The media on which the software is furnished is warranted to be free from defects in materials and workmanship for a period of forty-five (45) days from the date of delivery to you as evidenced by a copy of your sales receipt or lease agreement.

EXCEPT FOR THE LIMITED WARRANTY SET FORTH ABOVE, THE SOFTWARE AND ANY ACCOMPANYING DATA IS PROVIDED 'AS IS.' SOFTWARE INVENTORS, LTD MAKES NO OTHER WARRANTY, EXPRESS OR IMPLIED, WITH RESPECT TO THE SOFTWARE AND SPECIFICALLY DISCLAIMS THE IMPLIED WARRANTIES OF MERCHANTABILITY AND FITNESS FOR A PARTICULAR PURPOSE. SOFTWARE INVENTORS, LTD DOES NOT WARRANT THAT THE SOFTWARE WILL MEET YOUR REQUIREMENTS OR THAT THE OPERATION OF THE PROGRAM WILL BE UNINTERRUPTED OR ERROR FREE. FURTHER, SOFTWARE INVENTORS, LTD MAKES NO WARRANTY, EXPRESS OR IMPLIED, WITH RESPECT TO ANY DATA PROVIDED FOR USE WITH THE PROGRAM. YOU ARE SOLELY RESPONSIBLE FOR THE SELECTION OF THE SOFTWARE AND MAINTENANCE OF THE DATA TO ACHIEVE YOUR INTENDED RESULTS AND FOR THE RESULTS ACTUALLY OBTAINED. Some states do not allow the exclusion or limitation of implied warranties, so the above exclusions and limitations may not apply to you. This warranty gives you specific rights and you may also have other rights which vary from state to state.

In the event the software fails to meet Software Inventors, Ltd's "limited warranty", Software Inventors, Ltd's entire liability and your exclusive remedies shall be:

- A. The replacement of any software not meeting Software Inventors, Ltd's "limited warranty" which is returned to Software Inventors, Ltd.
- B. If Software Inventors, Ltd cannot or will not replace the software, you may terminate the License Agreement by returning the software and all copies (in any form) to Software Inventors, Ltd. In the case of purchased software, your purchase price will be refunded. In the case of leased software, a pro-rated refund reflecting the unused portion of the lease will be issued.

Under no circumstances, and notwithstanding any failure of the essential purpose of any limited remedy provided for herein, shall Software Inventors, Ltd be liable to you for any damages, claims or losses whatsoever, including but not limited to claims for lost profits, lost savings or other special, incidental or consequential damages arising out of the use or inability to use the program regardless of the circumstance.

EXCEPT AS EXPRESSLY PROVIDED FOR IN THE LICENSE AGREEMENT, YOU MAY NOT USE, COPY, MODIFY, REPRODUCE, TRANSFER OR DISTRIBUTE THE PROGRAMS IN WHOLE OR IN PART, WITHOUT FIRST OBTAINING SOFTWARE INVENTORS, LTD'S WRITTEN PERMISSION.

This agreement will be governed by the laws of the State of New York, County of Erie and all disputes, court filings, appearances, and trials shall occur within the State of New York, County of Erie.

| Software Inventors, Ltd | P.O. Box 551 | Springville, NY 14141 | (716) 592-2397 |
|-------------------------|--------------|-----------------------|----------------|
| Сор                     |              |                       |                |